# Solicitação de Protesto

**CENPROT** 

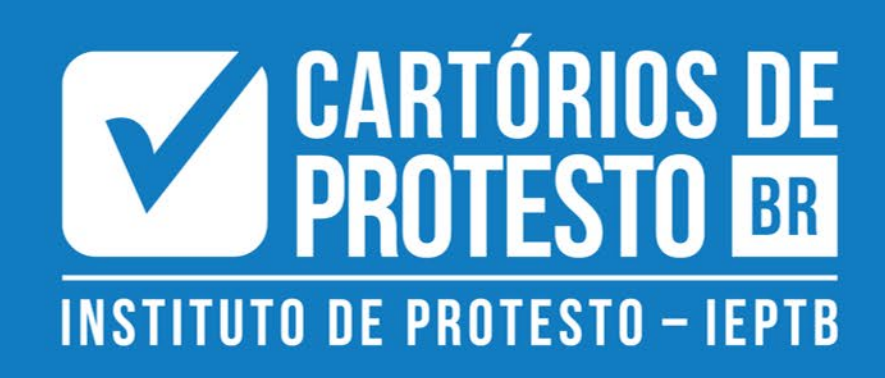

# Solicitação de Protesto

# Introdução

De modo a agilizar ainda mais os processos dos Cartórios de Protesto, disponibilizamos a funcionalidade de **Solicitação de Protesto Eletrônico**.

Essa funcionalidade permite aos usuários Pessoa Física (CPF) ou Pessoa Jurídica (CNPJ), realizarem solicitações de protesto diretamente pelo site da CENPROT, atribuindo os pedidos aos cartórios competentes.

Para integrar as solicitações do público com os serviços disponibilizados pela Cenprot para os Cartórios, lançamos a funcionalidade de **Pedido de Protesto**, que integra o **Módulo de Gestão de Pedidos** na plataforma. Para cartórios em estados que atuam em regime de postecipação pleno (nos quais não se aplicam o Art. 2º do Provimento CN-CNJ No. 86), o processo de **orçamento** não é necessário.

Esse processo esta disponível para o usuário público, somente para acessos realizados com Certificado Digital.

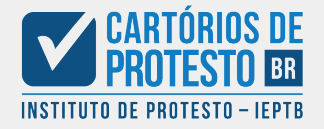

# Solicitação de Protesto: Iniciando o processo do usuário

Para pedidos em que a data de vencimento da dívida for **superior a 12 meses** e a praça de Protesto não participar do regime de postecipação de custas, existe o procedimento adicional de solicitação de orçamento e quitação de custas, que deve ser seguido antes de confirmar o protesto junto ao Cartório.

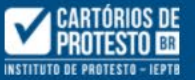

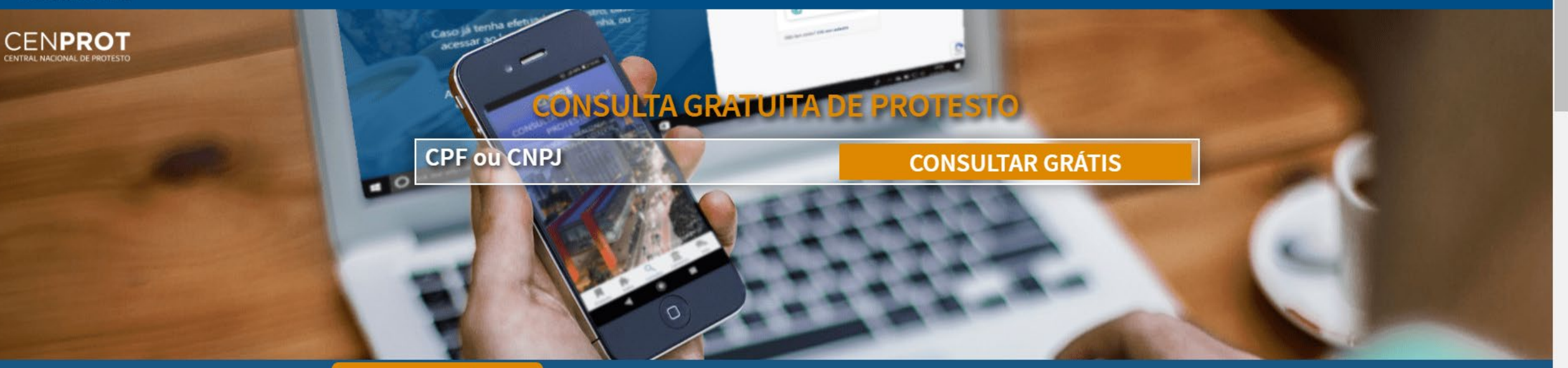

EDITAL ELETRÔNICO

Clique aqui e verifique a existência de intimação por meio de edital eletrônico nos cartórios participantes

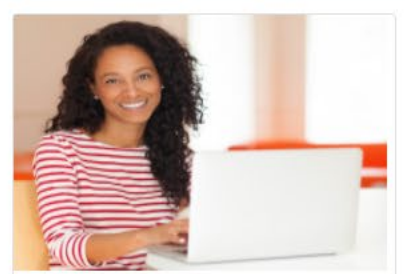

Apresente seus títulos para protesto eletronicamente de maneira gratuita, rápida, segura e eficiente.

Clique aqui

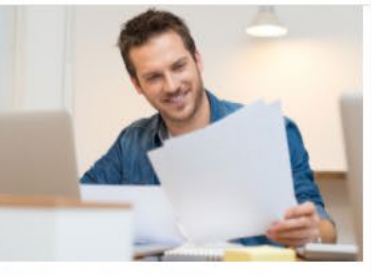

Verifique a autenticidade do seu instrumento de protesto ou visualize. Basta realizar a consulta pela chave unica descrito na versão impressa.

Clique aqui

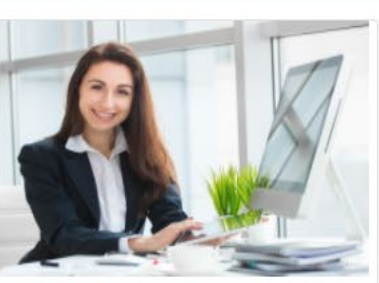

Consulte quais títulos protestados em seu documento já podem ser cancelados, faça seu login.

Clique aqui

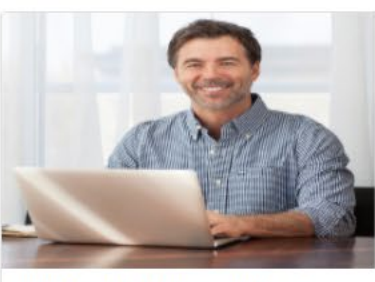

Você pode solicitar uma certidão de protesto para qualquer cartório do Brasil. Rápido, seguro e sem intermediários.

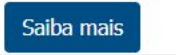

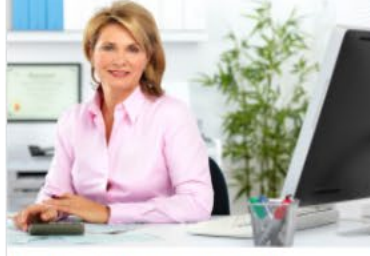

O credor poderá autorizar online o cancelamento de protesto, informando ao cartório que o devedor pagou a dívida e está autorizado a cancelar o protesto mediante o pagamento das despesas cartorárias.

Saiba mais

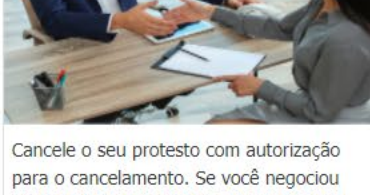

Cancele o seu protesto com autorização para o cancelamento. Se você negociou ou pagou alguma dívida protestada, mas ainda não cancelou o protesto no cartório, você poderá fazê-lo agora.

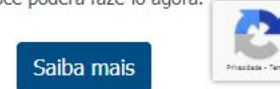

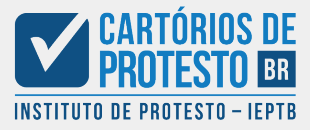

Para iniciar o processo, é necessário que o usuário esteja logado. Basta realizar o login a partir do menu "Entrar", ou preencher o cadastro em "Começar agora".

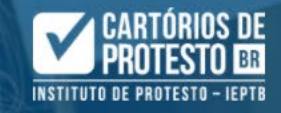

Você sabia que os serviços de Certidão, Anuência para cancelamento e Cancelamento estão online?

Faça já o seu cadastro e aproveite os serviços sem sair de casa!

Caso já tenha efetuado o cadastro, basta acessar ao lado com login e senha, ou certificado digital.

Ah, e você também consegue visualizar o Instrumento de Protesto por aqui.

| eu C  | PF / CNPJ                                |
|-------|------------------------------------------|
| *     | digite somente números                   |
| Senha | a                                        |
|       |                                          |
|       | Entrar                                   |
|       | Esqueceu a senha?                        |
|       | OU                                       |
| 1     | Continuar utilizando certificado digital |

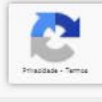

Com cadastro já realizado, é necessário efetuar o login utilizando um **Certificado Digital** (e-CPF para Pessoa Física, ou e-CNPJ para Pessoa Jurídica).

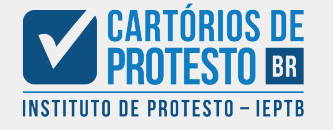

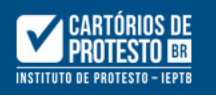

# CAMELOT ESPAÇO DE EVENTOS GASTRONÔ-MICOS EIRELI ME

kameloteventos@outlook.com

#### **谷** Dashboard

A Protesto

~

Solicitar Protesto

E Protestos Solicitados

**Q** Consulta de Titulos

+ Solicitar Certidão

ᅪ Minha conta

Cancelamento

🕼 Anuência para cancelamento 💙

# Bem-vindo(a) a Cenprot

Meus pedidos de Certidão

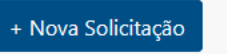

# Pesquisar Pedidos

# **Q** Faça sua pesquisa

| ID   | Solicitante                                           | Documento 1        | Tipo<br>Pedido û | Pesquisado                                           | 🗘 Data Pedido          | û Status              | 1 Exibir |
|------|-------------------------------------------------------|--------------------|------------------|------------------------------------------------------|------------------------|-----------------------|----------|
| 1674 | CAMELOT ESPAÇO DE EVENTOS<br>GASTRONÔ-MICOS EIRELI ME | 353.406.906-44     | Certidão         | GILMAR COBAIA DE OLIVEIRA                            | 01/07/2020<br>15:23:18 | Aguardando<br>cotação | Detalhes |
| 1673 | CAMELOT ESPAÇO DE EVENTOS<br>GASTRONÔ-MICOS EIRELI ME | 93.919.458/0001-20 | Certidão         | CAMELOT ESPAÇO DE EVENTOS<br>GASTRONOMICOS EIRELI ME | 01/07/2020<br>15:21:20 | Aguardando<br>cotação | Detalhes |

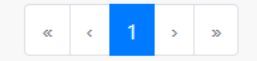

A partir do Portal do Cliente, o usuário deverá acessar o módulo de **Protesto**, e a opção "**Solicitar Protesto**"

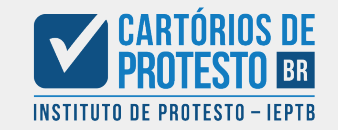

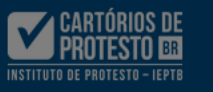

CAN

EVEN MIC

kamelot

A Das

A Pro

Q Co

+ Soli

🥜 Mi

🖸 Car

ISI An

| ELOT ESPAÇO DE<br>TOS GASTRONÔ-<br>OS EIRELI ME<br>ventos@outlook.com | Solicitar Protesto |
|-----------------------------------------------------------------------|--------------------|
| iboard                                                                | Nome               |
| esto 👻                                                                | CAMELOT ESPAÇO     |
| sulta de Titulos                                                      | kameloteventos@    |
| tar Certidão                                                          |                    |
| na conta                                                              | Endereço           |
| elamento                                                              | CEP                |
| ência para cancelamento 💙                                             | 01013-001          |
| ·                                                                     | São Paulo          |
|                                                                       | Informações do Ced |
|                                                                       | Nome               |
|                                                                       | CAMELOT ESPAÇO     |
|                                                                       |                    |
|                                                                       | Informações do Dev |

Atenção

DE E

### O APRESENTANTE DECLARA TER PLENO CONHECIMENTO DAS SEGUINTES INFORMAÇÕES:

1. O Apresentante declara estar ciente de que o fornecimento intencional de qualquer informação ou dados inverídicos ou incorretos constantes do pedido de protesto, especialmente no que se referem aos números do CPF/CNPJ e endereços (do credor e do devedor), poderá acarretar sua responsabilidade civil por perdas e danos materiais e morais e também sua responsabilidade penal (vide art. 15, § 2º, da Lei nº 9.492/1997, abaixo transcrito).

Art. 15 - § 2º - Aquele que fornecer endereço incorreto, agindo de má-fé, responderá por perdas e danos, sem prejuízo de outras sanções civis, administrativas ou penais.

2.EMOLUMENTOS- conforme previsto no Provto 86 do CNJ, incidirão emolumentos apenas quando o credor desistir do protesto ou solicitar o cancelamento do título. Será emitido boleto bancário para pagamento imediato.

3. VENCIMENTO DO TÍTULO – A apresentação a protesto está dispensada de depósito prévio dos emolumentos e despesas, desde que o vencimento do título, no momento da apresentação, não seja superior a 1 ano. Para os títulos com data de vencimento superior a 1 ano, será informado previamente o valor dos emolumentos, e somente após o pagamento, será realizado o apontamento junto ao Tabelionato de Protesto.

4. PROTESTO POR INDICAÇÃO: O Apresentante declara, sob as penas da Lei, que a dívida foi regularmente constituída e que os documentos originais ou suas cópias autenticadas, comprobatórios da causa que ensejou a sua apresentação a protesto, são mantidos em seu poder, comprometendo-se a exibi-los sempre que exigido, especialmente se sobrevier sustação judicial do protesto (Duplicatas mercantis e de serviço). Em se tratando de cédula de crédito bancário, o apresentante declara que está de posse da única via negociável. Para os demais títulos é preciso anexar o título ou documento de dívida.

5. As informações do apresentante/credor e os dados bancários para crédito de eventual liquidação, devem ser estar sempre atualizados.

6. PROTESTO ESPECIAL PARA FINS FALIMENTARES - O protesto especial, para fins falimentares, deverá ser solicitado clicando no termo de aceite no formulário de envio de títulos a protesto.

Em seu primeiro acesso, é **impreterível** que o usuário <u>leia integralmente</u> o Termo de Apresentante antes de aceitar as condições.

| CPF/CNPJ           |    |      |
|--------------------|----|------|
| 93.919.458/0001-20 |    |      |
| Celular            |    |      |
|                    |    |      |
|                    |    |      |
|                    |    |      |
|                    |    |      |
|                    | UF |      |
|                    | SP | \$   |
|                    |    |      |
|                    |    |      |
|                    |    | <br> |
|                    |    | <br> |
|                    |    |      |
|                    |    |      |
|                    |    |      |
|                    |    |      |
|                    |    |      |

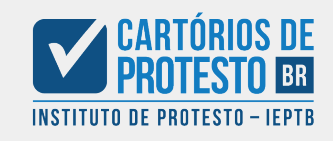

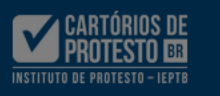

# CAMELOT ESPAÇO DE EVENTOS GASTRONÔ-MICOS EIRELI ME

kameloteventos@outlook.com

A Dashboard

A Protesto

**Q** Consulta de Titulos

+ Solicitar Certidão

Minha conta

8 Cancelamento

📽 Anuência para cancelamento 📑

in moresto i on morenção, o apresentante acciara, sob as penas da cei, que a ama nor regulariti constituída e que os documentos originais ou suas cópias autenticadas, comprobatórios da causa que ensejou a sua apresentação a protesto, são mantidos em seu poder, comprometendo-se a exibi-los sempre que exigido, especialmente se sobrevier sustação judicial do protesto (Duplicatas mercantis e de serviço). Em se tratando de cédula de crédito bancário, o apresentante declara que está de posse da única via negociável. Para os demais títulos é preciso anexar o título ou documento de dívida.

mo podemos ajudar ? 🔻 Painel do Cliente Sair 🕩

| Para os demais títulos é preciso anexar o título ou documento de dívida.                                                                                                    |                               |
|----------------------------------------------------------------------------------------------------|-------------------------------|
| 5. As informações do apresentante/credor e os dados bancários para crédito de eventual liquidação, devem<br>ser estar sempre atualizados.                                                                                                    |                               |
| 6. PROTESTO ESPECIAL PARA FINS FALIMENTARES - O protesto especial, para fins falimentares, deverá ser<br>solicitado clicando no termo de aceite no formulário de envio de títulos a protesto.                                                                                                    | CPF/CNPJ                      |
| 7. TÍTULOS PAGOS DENTRO DO PRAZO NO TABELIONATO - Se o título ou documento de dívida for pago<br>em cartório, o valor será creditado pelo tabelião na conta informada, conforme informaçoes de Liquidação<br>indicadas no menu "Minha Conta"                                                                                                    | 93.919.458/0001-20<br>Celular |
| 8. RETIRADA DO PROTESTO - Para desistir, após apresentação do título a protesto, é necessário realizar um<br>pedido de desistência , opção disponível no Painel do Cliente.                                                                                                    |                               |
| 9. TÍTULOS PROTESTADOS E DEVOLVIDOS POR IRREGULARIDADE - Os títulos e documentos de dívida<br>protestados e respectivos instrumentos de protesto eletrônicos, bem como os devolvidos por irregularidade<br>formal, permanecerão no sistema à disposição do apresentante. Após correção da irregularidade indicada<br>pelo tabelionato, o título poderá ser reapresentado. | UF<br>SP \$                   |
| 10. TÍTULOS PROTESTADOS - Se o título ou documento de dívida for protestado, estará à disposição do<br>apresentante o instrumento de protesto eletrônico, no menu "Gestão de Pedidos".                                                                                                    |                               |
| 11. CANCELAMENTO DO PROTESTO - Para cancelar um protesto é necessário que o credor efetue prévia<br>anuência eletrônico, opção disponível no Painel do Cliente.                                                                                                    |                               |
| 12. O Apresentante deverá acompanhar, preferencialmente neste site, a tramitação do pedido de protesto.<br>Sendo pago o título ou documento de dívida, o valor será colocado à disposição do Apresentante no<br>primeiro dia útil subsequente ao do recebimento na conta informada.                                                                                       |                               |
| Recusar Aceitar                                                                                                    |                               |

Caso não concorde com os Termos de Apresentante, **Recuse** o uso da plataforma. Caso concorde com os Termos de Apresentante, Aceite o uso da plataforma.

Solicitar Protesto

Nome

Email

CEP

Cidade

Nome

Endereco

01013-001

Informações do Cedente

CAMELOT ESPAÇO DE E

Informações do Devedor

Informações do Sacador

CAMELOT ESPAÇO DE EV

kameloteventos@outlo

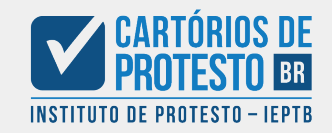

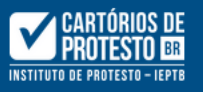

| CAMELOT ESPAÇO DE<br>EVENTOS GASTRONÔ-<br>MICOS EIRELI ME<br>kameloteventos@outlook.com<br>Dashboard<br>Protesto<br>Consulta de Titulos<br>Solicitar Certidão<br>A consulta de Titulos | Meus dados                       |                |                                   |                          |   |                            |   |
|----------------------------------------------------------------------------------------------------|----------------------------------|----------------|-----------------------------------|--------------------------|---|----------------------------|---|
| kameloteventos@outlook.com                                                                                                    | Dados pessoais Dados para Liquid | ação           |                                   |                          |   |                            |   |
| 倄 Dashboard                                                                                                    | Nome do Favorecido               |                |                                   | CPF / CNPJ do Favorecido |   |                            |   |
| A Protesto                                                                                                    | Informe o nome do Esvorecido     |                | ×                                 | Documento do Esvorecido  |   | :                          | < |
| <b>Q</b> Consulta de Titulos                                                                                                    | Tipo de Conta                    | Banco          |                                   | bocumento do ravorecido. |   |                            | _ |
| + Solicitar Certidão                                                                                                    | Corrente<br>Poupança             | campo checado. |                                   |                          |   | ×                          | ~ |
| 🎝 Minha conta                                                                                                    | Agência                          |                | Dígito Agência                    | Conta                    |   | Conta dígito               | _ |
| 8 Cancelamento                                                                                                    | Agência.                         | ×              | Informe o Dígito da Agência (caso | Informe a Conta.         | × | Informe o dígito da Conta. | < |
| 📽 Anuência para cancelamento 💙                                                                                                    |                                  |                | exista).                          |                          |   |                            |   |
|                                                                                                    |                                  |                |                                   |                          |   | Edita                      |   |

Em seu primeiro acesso, será necessário preencher os Dados para Liquidação. Assim, quando houver o pagamento do título, o cartório conseguirá fazer o repasse de valores para o solicitante.

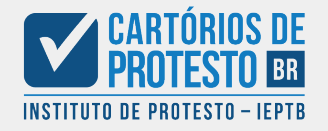

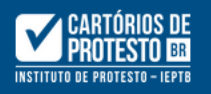

# CAMELOT ESPAÇO DE EVENTOS GASTRONÔ-MICOS EIRELI ME

 $\sim$ 

Solicitar Protesto

#### kameloteventos@outlook.com

**谷** Dashboard

A Protesto

**Q** Consulta de Titulos

+ Solicitar Certidão

🏖 Minha conta

🕴 Cancelamento

🕼 Anuência para cancelamento 💙

| Nome                       |                              |           | CPF/CNPJ           |                    |  |  |
|----------------------------|------------------------------|-----------|--------------------|--------------------|--|--|
| CAMELOT ESPAÇO DE EVEN     | TOS GASTRONÔ-MICOS EIRELI ME |           | 93.919.458/0001-20 | 93.919.458/0001-20 |  |  |
| Email                      |                              |           | Celular            |                    |  |  |
| kameloteventos@outlook.co  | om                           |           |                    |                    |  |  |
| Endereço                   |                              |           |                    |                    |  |  |
| CEP                        | Endereço                     |           |                    | UF                 |  |  |
| 01013-001                  | Rua Quinze de Novem          | oro 184 4 |                    | SP                 |  |  |
| Cidade                     |                              | Bairro    |                    |                    |  |  |
| São Paulo                  |                              | Centro    |                    |                    |  |  |
| Informações do Cedente 🛛 🕅 |                              |           |                    |                    |  |  |
| Nome                       |                              |           |                    |                    |  |  |
| CAMELOT ESPAÇO DE EVEN     | TOS GASTRONÔ-MICOS EIRELI ME |           |                    |                    |  |  |

Preenchidos os dados, o usuário será direcionado para a página de **Solicitação de Protesto**. Aqui, é importante preencher corretamente todos os dados solicitados. A primeira área, são os Dados do Sacador. O ícone (1), explica as funções de cada área.

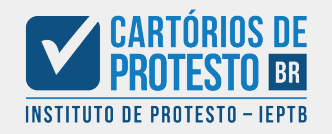

 $\checkmark$ 

 $\sim$ 

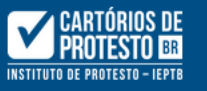

|  | , |
|--|---|

# CAMELOT ESPAÇO DE EVENTOS GASTRONÔ-MICOS EIRELI ME

Solicitar Protesto

sobre o campo.

#### kameloteventos@outlook.com

| $\mathbf{A}$ | Dashboard |
|--------------|-----------|
|--------------|-----------|

A Protesto

Q Solicitar Protesto

E Protestos Solicitados

**Q** Consulta de Titulos

+ Solicitar Certidão

Le Minha conta

Cancelamento

📽 Anuência para cancelamento 💙

| DS EIRELI ME               |                                  |                                            |                                        |                    |                  |  |
|----------------------------|----------------------------------|--------------------------------------------|----------------------------------------|--------------------|------------------|--|
| eventos@outlook.com        | Informações do Sacador 🛛 🛟       |                                            |                                        |                    |                  |  |
| shboard                    | Nome                             |                                            |                                        | CPF/CNPJ           |                  |  |
|                            | CAMELOT ESPAÇO DE EVENTOS GASTRO | DNÔMICOS EIRELI ME                         |                                        | 93.919.458/0001-20 |                  |  |
| otesto                     | Email                            | Diminua o texto para 45 caracteres ou meno | os (no momento ele tem 49 caracteres). | Celular            |                  |  |
| Solicitar Protesto         | kameloteventos@outlook.com       |                                            |                                        | (11) 93112-0698    |                  |  |
| Protestos Solicitados      |                                  |                                            |                                        |                    |                  |  |
| onsulta de Titulos         | Endereço                         |                                            |                                        |                    |                  |  |
| citar Certidão             | СЕР                              | Endereço                                   |                                        |                    | UF               |  |
|                            | 01013-001                        | Rua Quinze de Novembro 184 4               |                                        |                    | SP 🗢             |  |
| nha conta                  | Cidade                           |                                            | Bairro                                 |                    |                  |  |
| ncelamento                 | São Paulo                        |                                            | Centro                                 |                    |                  |  |
| uência para cancelamento 💙 |                                  |                                            |                                        |                    |                  |  |
|                            | Informações do Cedente 🛛 🖨       |                                            |                                        |                    |                  |  |
|                            | Nome                             |                                            |                                        |                    |                  |  |
|                            | CAMELOT ESPAÇO DE EVENTOS GASTRO | DNÔ-MICOS EIRELI ME                        |                                        |                    |                  |  |
|                            |                                  |                                            |                                        |                    |                  |  |
|                            | Informações do Devedor 🛛 🖨       |                                            |                                        |                    | UF<br>SP +       |  |
| Caso alguma informa        | ção esteja incompleta, ou neces  | ssite alterações, o campo se               |                                        |                    |                  |  |
| tornará vermelho, e s      | será possível visualizar uma exp | licação ao colocar o mouse                 |                                        |                    | <b>CARTÓRIOS</b> |  |

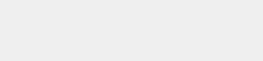

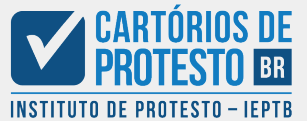

 $\checkmark$ 

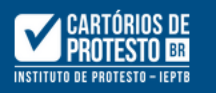

^

 $\mathbf{\vee}$ 

| CAMELOT ESPACO DE                                |                                                  |                      |              |        |                       |           |                        |                                                       |
|--------------------------------------------------|--------------------------------------------------|----------------------|--------------|--------|-----------------------|-----------|------------------------|-------------------------------------------------------|
| EVENTOS GASTRONÔ-<br>MICOS EIRELI ME             | Informações do Devedor ( 🕇                       |                      |              |        |                       |           |                        |                                                       |
| kameloteventos@outlook.com                       | Nome                                             |                      |              |        |                       | CPF/CNPJ  |                        |                                                       |
| 😭 Dashboard                                      | Nome                                             |                      |              |        |                       | Documento |                        |                                                       |
|                                                  | Email                                            |                      |              |        |                       | Celular   |                        |                                                       |
| A Protesto                                       | email                                            |                      |              |        |                       |           |                        |                                                       |
| <b>Q</b> Consulta de Titulos                     |                                                  |                      |              |        |                       |           |                        |                                                       |
| + Solicitar Certidão                             | Endereço                                         |                      |              |        |                       |           |                        |                                                       |
| 🏖 Minha conta                                    | СЕР                                              |                      | Endereço     |        |                       |           | UF                     |                                                       |
| S Cancelamento                                   | Cidade                                           |                      | Endereço     | Bairro |                       |           |                        | \$                                                    |
| 📽 Anuência para cancelamento 💙                   | 0                                                |                      |              | 0      |                       |           |                        |                                                       |
|                                                  |                                                  |                      |              |        |                       |           |                        |                                                       |
|                                                  | Informações da Divida (                          |                      |              |        |                       |           |                        |                                                       |
|                                                  | Número                                           |                      | Nosso Número |        | Data Emissão          |           | Data Vencimento        |                                                       |
|                                                  | Número                                           |                      | Nosso Número |        | dd / mm / aaaa        |           | dd / mm / aaaa         |                                                       |
|                                                  | Espécie                                          |                      |              |        |                       |           |                        |                                                       |
|                                                  |                                                  |                      |              |        |                       |           |                        | ~                                                     |
|                                                  | Endosso 📢                                        |                      | Aceite 📢     |        | Fins Falimentares 🛛 😚 |           | Declaração do Portador |                                                       |
|                                                  | Sem Endosso                                      | \$                   | Não          | \$     | Não                   | \$        | Por indicação          | \$                                                    |
| Após preencher as inforr<br>será necessário pree | mações do Sacador e do<br>encher os dados do Dev | o Cedente,<br>vedor. |              |        |                       |           | INSTITU                | CARTÓRIOS DE<br>PROTESTO BR<br>TO DE PROTESTO - IEPTB |

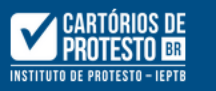

CLI

|                                        | Endereço                                          |                                                                                                    |                                     |                                                                                                    |                      | \$                                                                                                    |
|----------------------------------------|---------------------------------------------------|----------------------------------------------------------------------------------------------------|-------------------------------------|----------------------------------------------------------------------------------------------------|----------------------|----------------------------------------------------------------------------------------------------|
| Cidade                                 |                                                   | Bairro                                                                                                    |                                     |                                                                                                    |                      |                                                                                                    |
| 0                                      |                                                   | 0                                                                                                    |                                     |                                                                                                    |                      |                                                                                                    |
|                                        |                                                   |                                                                                                    |                                     |                                                                                                    |                      |                                                                                                    |
| Informações da Divida ( 🕇              |                                                   |                                                                                                    |                                     |                                                                                                    |                      |                                                                                                    |
| Número                                 | Nosso Número                                      |                                                                                                    | Data Emissão                        | Dat                                                                                                    | ta Vencimento        |                                                                                                    |
| Número                                 | Nosso Número                                      |                                                                                                    | dd / mm / aaaa                      | d                                                                                                    | dd / mm / aaaa       |                                                                                                    |
| Espécie                                |                                                   |                                                                                                    |                                     |                                                                                                    |                      |                                                                                                    |
|                                        |                                                   |                                                                                                    |                                     |                                                                                                    |                      | ~                                                                                                    |
| Endosso 🕇                              | Aceite 🕇                                          |                                                                                                    | Fins Falimentares ( 🕇               | Dec                                                                                                    | claração do Portador |                                                                                                    |
| Sem Endosso                            | <b>≑</b> Não                                      | \$                                                                                                    | Não                                 | <b>♦</b> F                                                                                                    | Por indicação        | \$                                                                                                    |
| Valor do Titulo                        | Valor a Protestar                                 |                                                                                                    | Anexo                               |                                                                                                    |                      |                                                                                                    |
| R\$ 0,00                               | R\$ 0,00                                          |                                                                                                    | Escolha um arquivo ou arraste ele a | aqui.                                                                                                    |                      | Browse                                                                                                    |
|                                        |                                                   |                                                                                                    |                                     |                                                                                                    |                      |                                                                                                    |
| Atenção, no campo <b>Anexo</b> será pe | ermitido apenas arquivos do tipo <b>PDF, P7S,</b> | XLS                                                                                                    |                                     | var o docum                                                                                                    | onto comprobató      | rio                                                                                                    |
|                                        |                                                   |                                                                                                    |                                     |                                                                                                    | ento comprobato      |                                                                                                    |
|                                        |                                                   |                                                                                                    | forma                               | to PDF P7S                                                                                                    |                      |                                                                                                    |
|                                        |                                                   | Solicita                                                                                                    | r Drotosto                          |                                                                                                    | C <b>ALJ</b> .       |                                                                                                    |
|                                        |                                                   | Endereço   Cidade 0     0     Informações da Divida (*)     Número Nosso Número     Número Nosso Número   Espécie   Endosso (*) Aceite (*)   Sem Endosso *   Não Valor a Protestar   R\$ 0,00 R\$ 0,00   Atenção, no campo Anexo será permitido apenas arquivos do tipo PDF, P7S, |                                     | Endereço         Cidade       Bairro         0       0         Informações da Divida       1         Número       Nosso Número         Número       Nosso Número         Espécie       dd/mm/aaaa         Espécie       Fins Falimentares         Endosso       1         Aceite       1         Não       1         Valor do Título       Valor a Protestar         Atenção, no campo Anexo será permitido apenas arquivos do tipo PDF, P75, XLS       Aqui você deve anere da dívida; serão a formado |                      | Endereço         Cidade       Bairro         0       0         Informações da Divida       0         Informações da Divida       0         Informações da Divida       0         Informações da Divida       0         Informações da Divida       0         Informações da Divida       0         Informações da Divida       0         Informações da Divida       0         Número       Nosso Número         Informações da Divida       0         Número       Nosso Número         Espécie          Endosso       1         Aceite       1         Indosso       1         Valor a Protestar       Anexo         R5 0,00       R5 0,00         Escolha um arquivo ou arraste ele aqui.         Atenção, no campo Anexo será permitido apenas arquivos do tipo PDF, P75, XLS         Aqui você deve anexar o documento comprobatór da dívida; serão aceitos apenas documentos no formato PDF, P75 e XLS. |

LINGERCÇE

Por último, será necessário preencher as informações da dívida. Note que os campos mais "técnicos" estão acompanhados de um 📢 explicativo.

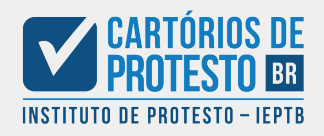

V

|          | CARTÓRIOS DE          |
|----------|-----------------------|
|          | PROTESTO BR           |
| INSTITUT | O DE PROTESTO - IEPTB |

CAMELOT ESPAÇO DE

GASTRONÔMICOS

kameloteventos@outlook.com

**Q** Consulta de Titulos

+ Solicitar Certidão

A Minha conta

Cancelamento

🛯 Anuência para cancelamento

**EVENTOS** 

EIRELI ME

**A** Dashboard

A Protesto

| Pedido de l | Protesto                                             |            |          |                 |                                          | × |             |          | Sall       |
|-------------|------------------------------------------------------|------------|----------|-----------------|------------------------------------------|---|-------------|----------|------------|
|             |                                                      |            |          |                 |                                          | ^ | ~           | MG       | <b>√</b> ≑ |
|             |                                                      |            |          |                 |                                          |   |             |          |            |
| Dados Apres | sentante                                             |            |          | INSTITUTO DE PA | TÓRIOS DE<br>TESTO BR<br>Notesto - Ieptb |   |             |          |            |
| Nome:       | CAMELOT ESPAÇO DE EVENTOS<br>GASTRONÔMICOS EIRELI ME | Documento: | 93.91    | 9.458/0001-20   |                                          |   | a Vencimer  | nto true |            |
| Email:      | kameloteventos@outlook.com                           | Celular:   | 11931    | 120698          |                                          |   | 2/06/201    | 9        | ~          |
| Endereço:   | Rua Quinze de Novembro 184 4                         | Bairro:    | Centre   | 0               |                                          |   |             |          |            |
| Cidade:     | São Paulo                                            | UF:        | SP       | CEP:            | 01013001                                 |   |             |          | × `        |
| Dados Sacad | lor                                                  |            |          |                 |                                          |   | laração do  | Portador |            |
| Nome:       | CAMELOT ESPAÇO DE EVENTOS<br>GASTRONÔMICOS EIRELI ME | Documento: | 93.91    | 9.458/0001-20   |                                          |   | or indicaçã | 0        | ÷          |
| Email:      | kameloteventos@outlook.com                           | Celular:   |          |                 |                                          |   |             |          |            |
|             | <b>D O I I I I I I I I I I</b>                       | <b>D</b> ' | <u> </u> |                 |                                          |   |             |          | Browse     |

CEP:

UF:

CAMELOT ESPAÇO DE EVENTOS GASTRONÔMICOS EIRELI ME

SP

01013001

Corrigir Dados

Cic

Νú

Esp

Va

**Confirmar Pedido** 

Após preencher o formulário de protesto, o sistema montará uma visualização da solicitação, para que o usuário confira todos os dados antes de confirmar o pedido.

Nome:

Endereço: Cidade:

Dados Cedente

Dados Devedor

São Paulo

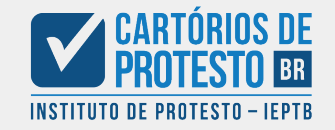

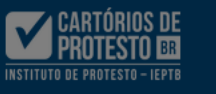

# CAMELOT ESPAÇO DE EVENTOS GASTRONÔMICOS EIRELI ME kameloteventos@outlook.com

Νú

Esp

Va

| A Protesto |  |
|------------|--|

**Q** Consulta de Titulos

+ Solicitar Certidão

🛃 Minha conta

😢 Cancelamento

📽 Anuência para cancelamento 💙

| Nome:                                      | Gilmar Co                                                 | obaia de Oliveira                                                    |                                                               | Documento:                                              | 415.013.850-89                                              |                                    |                                            |
|--------------------------------------------|-----------------------------------------------------------|----------------------------------------------------------------------|---------------------------------------------------------------|---------------------------------------------------------|-------------------------------------------------------------|------------------------------------|--------------------------------------------|
| Email:                                     | gilmarcob                                                 | aia@outlook.con                                                      | n                                                             | Celular:                                                |                                                             |                                    |                                            |
| Endereço:                                  | Rua Topá                                                  | zio, 520                                                             |                                                               | Bairro:                                                 | Centro                                                      |                                    |                                            |
| Cidade:                                    | Ouro Pret                                                 | 0                                                                    |                                                               | UF:                                                     | MG                                                          | CEP:                               | 35400000                                   |
| Dados do Ti                                | tulo                                                      |                                                                      |                                                               |                                                         |                                                             |                                    |                                            |
| Número:                                    |                                                           | 140678194                                                            | Nosso Número:                                                 | 2852075                                                 | Valor do Ti                                                 | tulo:                              | 7.893,15                                   |
| Valor a Pro                                | testar:                                                   | 7.893,15                                                             | Gerado:                                                       | 15/07/202                                               | 0 Emissão:                                                  |                                    | 28/04/2017                                 |
| Vencimento                                 | <b>):</b>                                                 | 12/06/2019                                                           | Endosso:                                                      | Mandato                                                 | Aceite:                                                     |                                    | Sim                                        |
| Espécie:                                   |                                                           | DV - Diversos                                                        | - Quando não enq                                              | uadrar na relaçã                                        | ão acima.                                                   |                                    |                                            |
| Fins Falime                                | entares:                                                  | Não                                                                  |                                                               |                                                         |                                                             |                                    |                                            |
| Dados da Li                                | quidação                                                  |                                                                      |                                                               |                                                         |                                                             |                                    |                                            |
| Nome Favo                                  | recido: Can                                               | nelot Espaço de I                                                    | Eventos <b>Doc</b>                                            | cumento Favore                                          | cido: 93.91                                                 | 19.458/00                          | 001-20                                     |
| Tipo de Co                                 | nta: Cor                                                  | nta Corrente                                                         | Ban                                                           | co:                                                     | 488 -                                                       | JPMorg                             | an Chase Ban                               |
| Agência:                                   | 039                                                       | - 5                                                                  | Cor                                                           | ita:                                                    | 3771                                                        | 8 - 1                              |                                            |
| Declaro sob<br>cópias auten<br>poder, comp | as penas da<br>ticadas, con<br>prometendo<br>icial do pro | Lei, de que a dív<br>nprobatórios da c<br>a exibi-los semp<br>testo. | vida foi regularme<br>causa que ensejou<br>re que exigidos no | nte constituída o<br>a apresentação j<br>lugar onde for | e que os documen<br>para protesto, são<br>determinado, espe | tos origir<br>mantidos<br>cialment | nais ou suas<br>s em meu<br>te se sobrevie |

× ~ 🗸 ÷  $\checkmark$ MG  $\checkmark$ Vencimento true 2/06/2019  $\checkmark$  $\times$   $\vee$ laração do Portador or indicação ۵ Browse

**Confirmar Pedido** 

Painel do Cliente

Sair 🔂

Caso seja necessário realizar alguma correção, o usuário pode utilizar o botão Corrigir Dados. Se as informações estiverem todas corretas, basta Confirmar Pedido. Note que a solicitação utiliza o Certificado Digital para assinar eletronicamente a solicitação de protesto.

Corrigir Dados

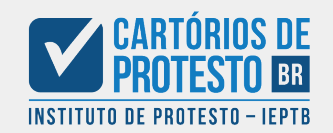

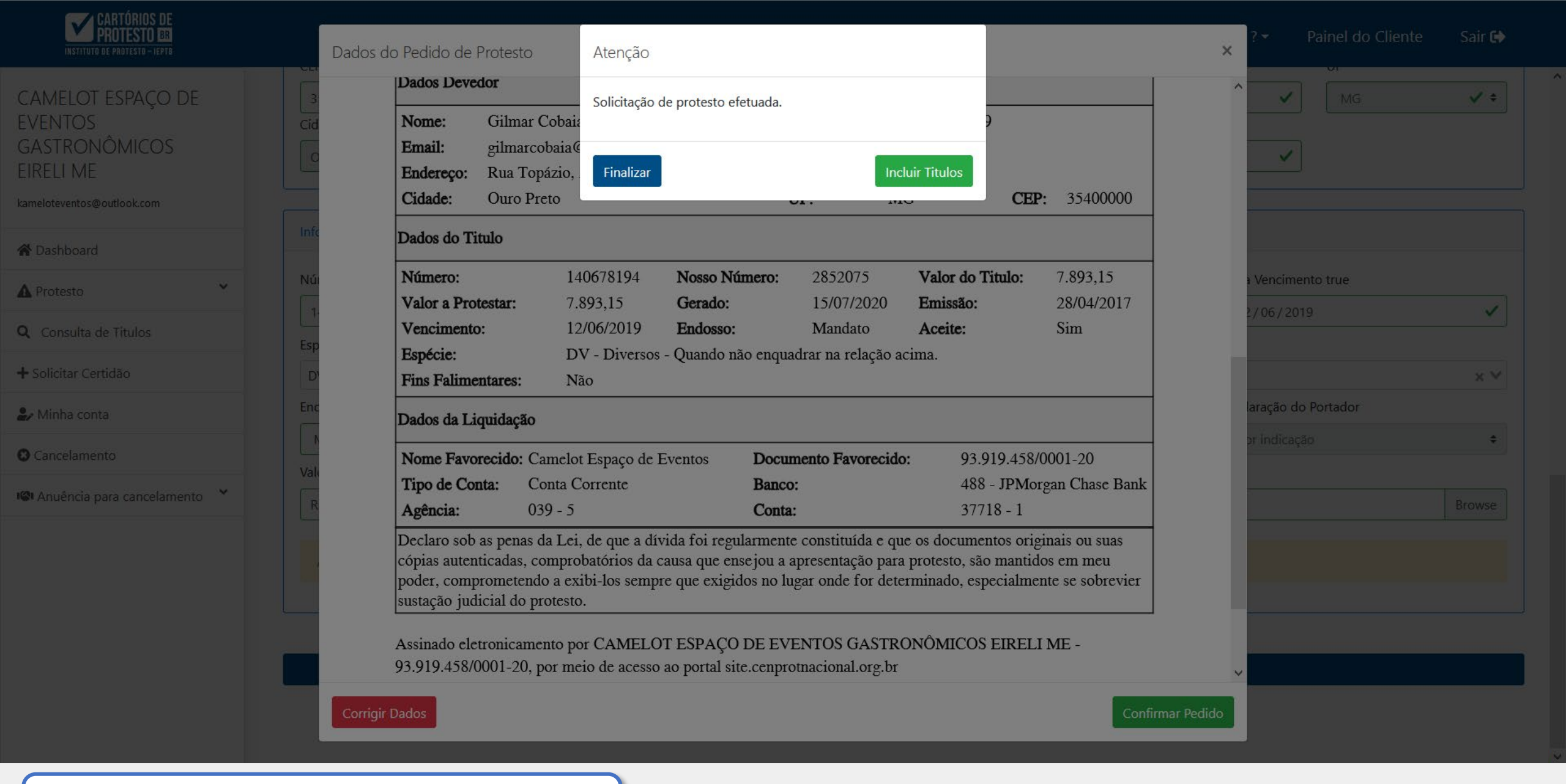

Após **Confirmar Pedido**, o sistema permitirá **Finalizar** a solicitação, ou **Incluir Títulos** para outro protesto.

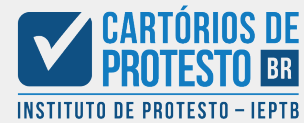

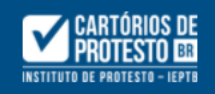

| CAMELOT ESPAÇO DE<br>EVENTOS<br>GASTRONÔMICOS<br>EIRELI ME | Lista de protest  | os solicitados  |                                  |                 | E<br>cus   | Em Estados que não a<br>tas, é necessário agu<br>agamento das custas | atuam em regime de p<br>lardar a cotação do ca<br>5. para que o protesto | ostecipação de<br>rtório, seguido do<br>seia confirmado |
|------------------------------------------------------------|-------------------|-----------------|----------------------------------|-----------------|------------|----------------------------------------------------------------------|--------------------------------------------------------------------------|---------------------------------------------------------|
| kameloteventos@outlook.com                                 | Nome do Devedo    | •<br>•          |                                  |                 | Docum      | ento do devedor                                                      | Status da solicitação:                                                   | ,                                                       |
| <b>☆</b> Dashboard                                         | Nome do Deved     | or              |                                  |                 | CPF o      | u CNPJ                                                               | Aguardando Cotaçã                                                        | io 🔶                                                    |
| A Protesto                                                 | Número do título: |                 | Data do Vencimen                 | to              | Valor Ti   | tulo:                                                                | Nosso Número:                                                            |                                                         |
| <b>Q</b> Consulta de Titulos                               | Numero            |                 | dd/mm/aaaa<br>Data do Vencimento |                 | ₿ R\$ 0,0  | 00                                                                   | Nosso Número                                                             |                                                         |
| + Solicitar Certidão                                       | <b>Q</b> Buscar   |                 |                                  |                 |            |                                                                      |                                                                          |                                                         |
| 🛃 Minha conta                                              |                   |                 |                                  |                 |            |                                                                      |                                                                          |                                                         |
| 8 Cancelamento                                             | Faça sua pesquisa | clicando acima  |                                  |                 |            |                                                                      |                                                                          |                                                         |
| 🕼 Anuência para cancelamento 💙                             | ID Nr. Título     | Devedor         | Documento                        | 🗘 Cadastrado em | 🗘 Vir. Tít | ulo 🌲 Vlr p/ Retirada                                                | û Status û Ocorrên                                                       | icia 🇘 Ação                                             |
|                                                            | 78 140678194      | GILMAR COBAIA D | 353.406.906-44                   | 24/08/2020 20:2 | R\$ 7.893  | 3,15                                                                 | AGUA                                                                     | 7 🖓                                                     |
|                                                            | « < <b>1</b> >    | 22              |                                  |                 |            | Download do<br>bem com                                               | ) PDF da solicitação,<br>o arquivo anexo<br>/isualizar dados do pe       | dido                                                    |

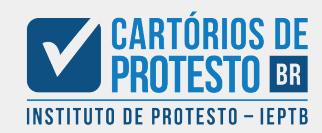

A solicitação será enviada para o cartório responsável, e o usuário pode acompanhar o situação do pedido pelo campo "Status".

# Pedido de protesto - Nº 78

**CENPROT Nacional** <consultaprotesto@cartoriosdeprotesto.org.br> Para: Camelot Espaço de Eventos Gastronômicos Eireli ME <kameloteventos@outlook.com> 24 de agosto de 2020 17:49

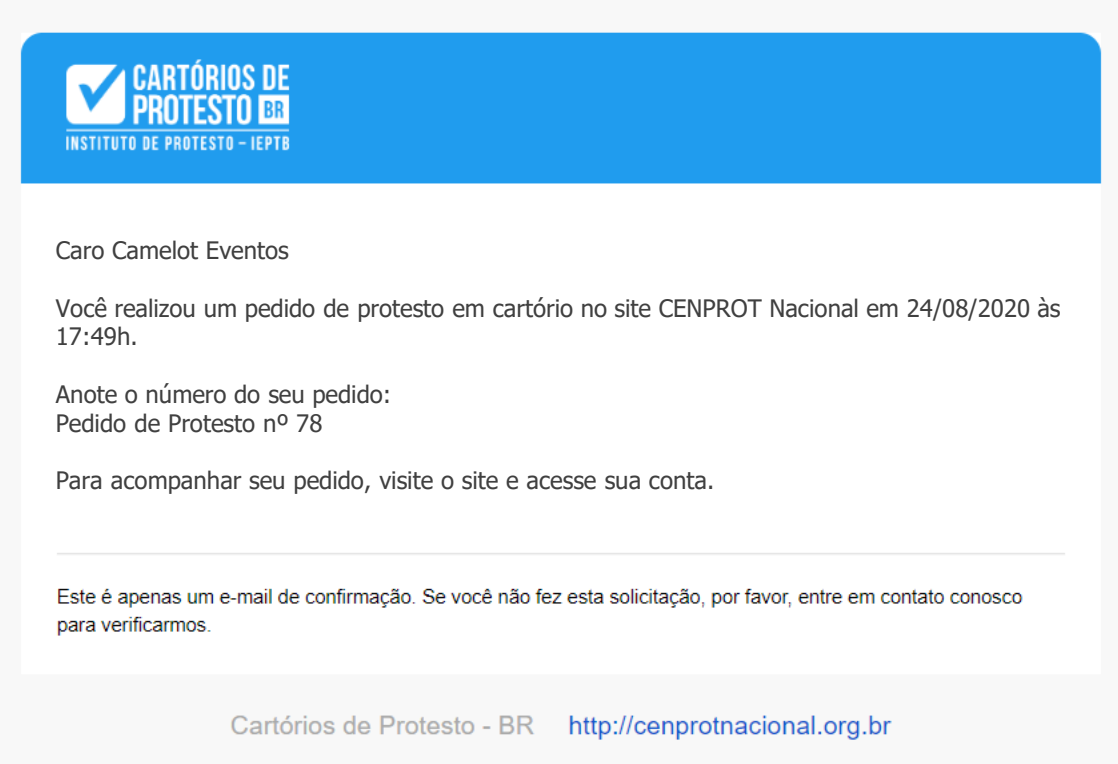

Um e-mail também será enviado para o usuário informando de sua solicitação

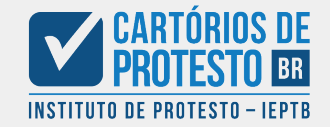

Solicitação de Protesto (sem orçamento): Processo do Cartório

### Pedido de protesto – Nº 78

**CENPROT Nacional** <consultaprotesto@cartoriosdeprotesto.org.br> Para: Jorge Silva <jorge.silva@1oficiodeprotestovilarica.org.br> 24 de agosto de 2020 17:49

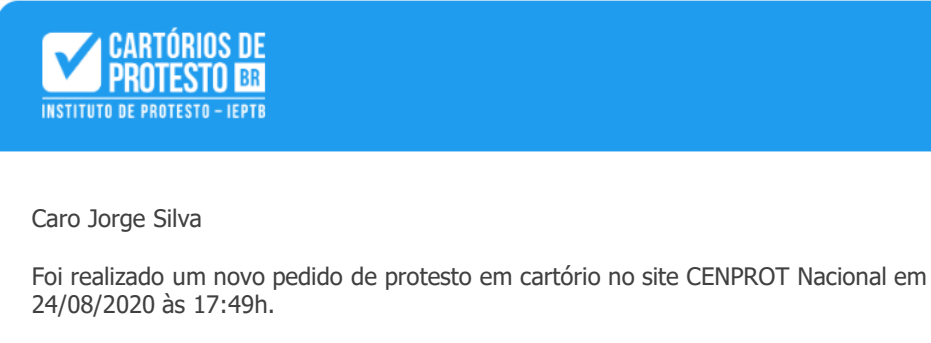

Número do pedido: Pedido de Protesto nº 78

Este é apenas um e-mail de confirmação. Se você não fez esta solicitação, por favor, entre em contato conosco para verificarmos.

Cartórios de Protesto - BR http://cenprotnacional.org.br

O Cartório receberá via e-mail uma cópia da solicitação feita pelo usuário, bem como um alerta em sua tela de usuário na Cenprot

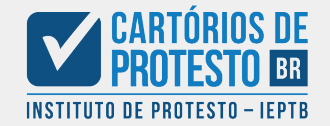

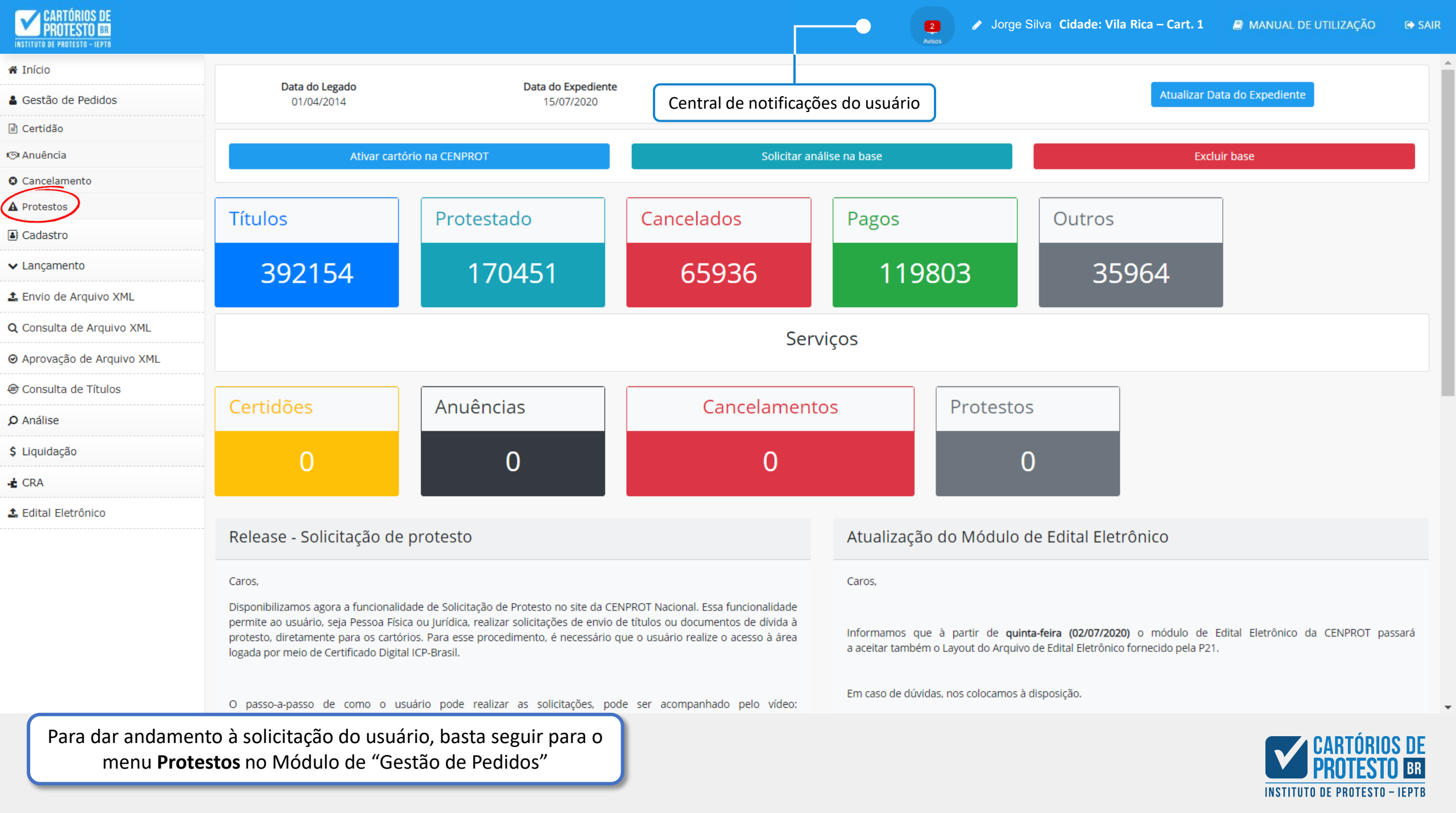

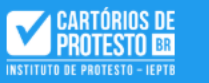

| 希 Início                         | Pedidos     | de Protest      | to             |                |                     |            |                 |                |           |              |               |                 |                           |                 |
|----------------------------------|-------------|-----------------|----------------|----------------|---------------------|------------|-----------------|----------------|-----------|--------------|---------------|-----------------|---------------------------|-----------------|
| Gestão de Pedidos                | NO De dide  |                 | NO Ducto oc    | 1-             | Data da Drata sala  |            | Norma da d      |                | 5.0       |              |               | Chathan dia Day | di el e                   |                 |
| Cadastro                         | Nº Pedido   |                 |                |                |                     | -          | Nome do de      | evedor         |           |              | dovodor       | Status do Peo   |                           |                 |
| 🗸 Lançamento                     | IN Pedido   |                 | IN PIOLO       |                | uu/mm/aaaa          |            | Nome do         | devedor        |           | ocumento do  | devedor       |                 | lesio                     |                 |
| 🛓 Envio de Arquivo XML           | Nº Título   |                 | Valor do Tí    | tulo           | Data de Solicitação |            |                 |                |           |              |               |                 |                           |                 |
| <b>Q</b> Consulta de Arquivo XML | Nº Título   |                 | R\$ 0,00       |                | dd/mm/aaaa          |            |                 |                |           |              |               |                 |                           |                 |
| ❷ Aprovação de Arquivo XML       |             |                 |                |                |                     |            |                 | _              |           |              |               |                 |                           |                 |
| 🗟 Consulta de Títulos            |             |                 |                |                |                     | 🗙 Limpar   | <b>Q</b> Buscar | r              |           |              |               |                 |                           |                 |
| <b>O</b> Análise                 |             |                 |                |                |                     |            |                 |                |           |              |               |                 |                           |                 |
| \$ Liquidação                    | N.º Pedido  | UF/Cidade       | Dt Solicitacao | Solicitante    | UF/Cidade Devedor   | Devedor    |                 | Doc. Devedor   | Nº Titulo | Vir Titulo   | Nº Protocolo  | Dt Protocolo    | Status                    | Eventos         |
| t CRA                            | 64          | MG - Ouro Preto | 15/07/2020     | CAMELOT ESPAÇO | MG - Ouro Preto     | GILMAR COE | BAIA D          | 415.013.850-89 | 140678194 | R\$ 7.893,15 | 7659822       | 15/07/2020      | Enviado                   |                 |
| 🛓 Edital Eletrônico              | « < 1       | <b>)</b> > »    |                |                |                     |            |                 |                |           |              |               | Tot             | al de registros:          | : 1 em 1 página |
|                                  |             |                 |                |                |                     |            |                 | Clique         | e aqui pa | ara visua    | lizar a solic | citação         |                           |                 |
| As Solicitações                  | de Protesto | serão exibi     | das em forr    | nato de lista  |                     |            |                 |                |           |              |               | _               | <u>Α</u> Ο <b>Α</b> Ο Τ ό | י סטום          |

2

nessa página de acordo com o filtro de **"Status do Pedido"**.

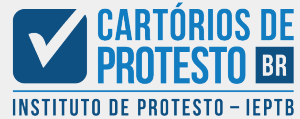

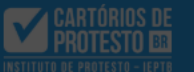

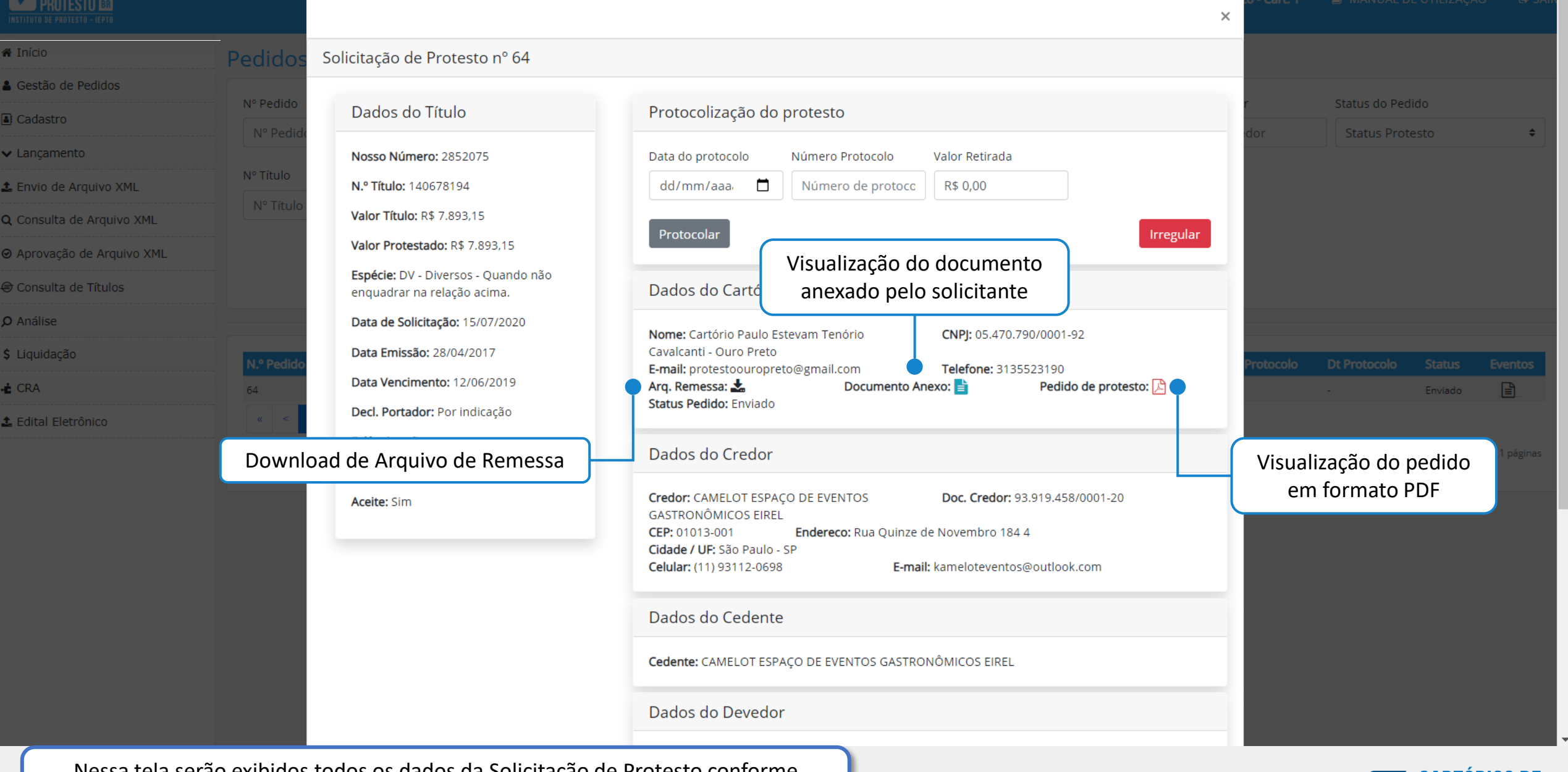

Nessa tela serão exibidos todos os dados da Solicitação de Protesto conforme preenchimento do solicitante. Note que existem três ícones interativos.

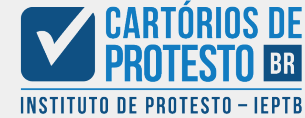

| V | CARTÓRIOS DE<br>Protesto 🛤 |
|---|----------------------------|
|   |                            |

|                           |            | Data Emissão: 28/04/2017                                                                |
|---------------------------|------------|-----------------------------------------------------------------------------------------|
| 希 Início                  | Pedidos    | Data Vencimento: 12/06/2019                                                             |
| A Gestão de Pedidos       |            | Decl. Portador: Por indicação                                                           |
| Cadastro                  | Nº Pedido  | Falência: Não                                                                           |
| ✓ Lançamento              | Nº Pedido  | Endosso: Mandato                                                                        |
| ± Envio de Arauivo XML    | Nº Título  | Aceite: Sim                                                                             |
| Q Consulta de Arquivo XML | Nº Título  |                                                                                         |
|                           | -          |                                                                                         |
| 🕏 Consulta de Títulos     |            |                                                                                         |
| <b>p</b> Análise          |            |                                                                                         |
| \$ Liquidação             | N º Pedido |                                                                                         |
| 🛃 CRA                     | 64         |                                                                                         |
| 1 Edital Eletrônico       | « <        |                                                                                         |
|                           |            |                                                                                         |
|                           |            |                                                                                         |
|                           | -          |                                                                                         |
|                           |            | Dados do Solicitante                                                                    |
|                           |            | Nome: CAMELOT ESPAÇO DE EV<br>Telefone: (11) 3112-0698<br>E-mail: kameloteventos@outloo |

| Data de Solicitação: 15/07/2020<br>Data Emissão: 28/04/2017<br>Data Vencimento: 12/06/2019                                        | Nome: Cartório Paulo Estevam TenórioCNPJ: 05.470.790/0001-92Cavalcanti - Ouro PretoE-mail: protestoouropreto@gmail.comArq. Remessa: Documento Anexo: Pedido de protesto: Status Pedido: Enviado                                                                                                    | to - Cart. 1 |                                      |             |
|----------------------------------------------------------------------------------------------------|----------------------------------------------------------------------------------------------------|--------------|--------------------------------------|-------------|
| Falência: Não<br>Endosso: Mandato<br>Aceite: Sim                                                                                  | Dados do Credor         Credor: CAMELOT ESPAÇO DE EVENTOS       Doc. Credor: 93.919.458/0001-20         GASTRONÔMICOS EIREL       Doc. Credor: 93.919.458/0001-20         CEP: 01013-001       Endereco: Rua Quinze de Novembro 184 4         Cidade / UF: São Paulo - SP       E-mail: kameloteventos@outlook.com | r<br>dor     | Status do Pedido<br>Status Protesto  | ÷           |
|                                                                                                    | Dados do Cedente<br>Cedente: CAMELOT ESPAÇO DE EVENTOS GASTRONÔMICOS EIREL                                                                                                    | Protocolo    |                                      | Eventos     |
|                                                                                                    | Dados do Devedor         Devedor: Gilmar Cobaia de Oliveira       Doc. Devedor: 415.013.850-89         CEP: 35400-000       Endereço: Rua Topázio, 520         Bairro: Centro       Cidade / UF: Ouro Preto - MG         Celular: (11) 9311-2069       E-mail: -                                                   |              | - Enviado<br>Total de registros: 1 e | m 1 páginas |
| Dados do Solicitante<br>lome: CAMELOT ESPAÇO DE EVENTOS GASTRONÔM<br>elefone: (11) 3112-0698<br>-mail: kameloteventos@outlook.com | ICOS EIRELI ME <b>Documento:</b> 93.919.458/0001-20<br><b>Celular:</b> (11) 93112-0698                                                                                                    |              |                                      |             |
|                                                                                                    |                                                                                                    |              |                                      |             |

Fechar

É importante verificar todos os dados da solicitação para verificar se o preenchimento foi feito corretamente.

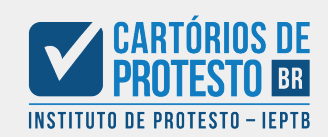

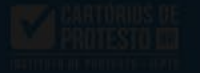

#### # Inicio

👗 Gestão de Pedioos

E Carlastro

🐱 Langamento

L Envie de Arguivo XML

Q. Consulta de Argenvo XML

1 Edital Electónica

B Aprovação de Arquivo XML

e Consulta de Titulos

Ø Analise :

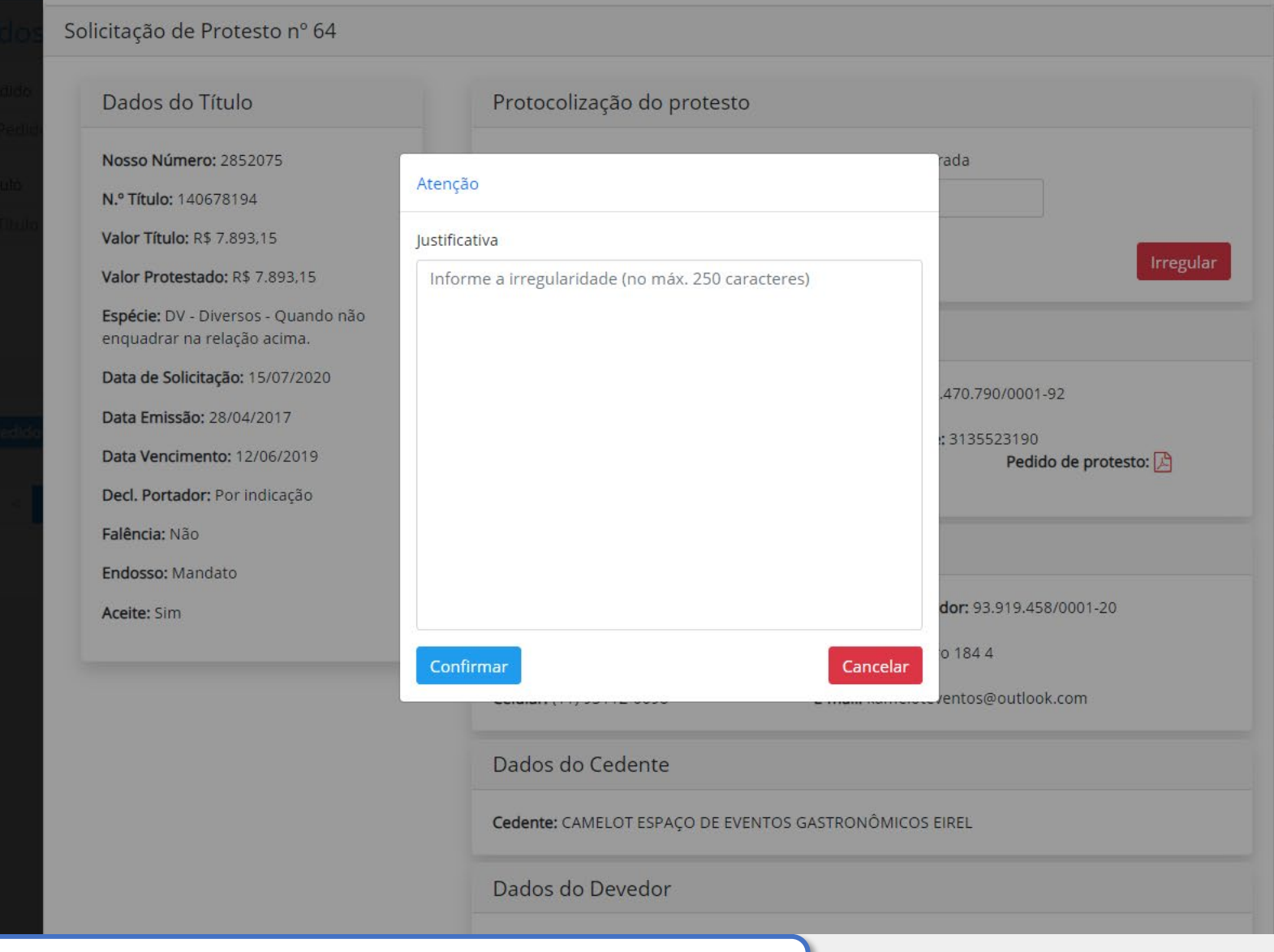

Caso o preenchimento não atenda aos requisitos, o Cartório deve marcar a solicitação como **Irregular**, informando o motivo pelo qual a solicitação foi negada.

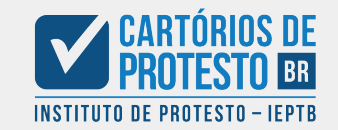

MANUAL DE UTILIZAÇÃI

×

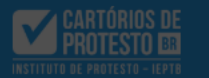

**\*** 

**8** 

× I

🏦 B

QO

0 A

90

Q A

\$ L

-**ċ** (

**1** E

| cio                    | Pedidos    | Solicitação de Protesto nº 64                                             |
|------------------------|------------|---------------------------------------------------------------------------|
| stão de Pedidos        |            |                                                                           |
| dastro                 | Nº Pedido  | Dados do Título                                                           |
| nçamento               | IN Pedia   | Nosso Número: 2852075                                                     |
| vio de Arquivo XML     | Nº Título  | <b>N.º Título:</b> 140678194                                              |
| nsulta de Arquivo XML  | Nº Título  | Valor Título: R\$ 7.893,15                                                |
| rovação de Arquivo XML |            | Valor Protestado: R\$ 7.893,15                                            |
| nsulta de Títulos      |            | <b>Espécie:</b> DV - Diversos - Quando não<br>enquadrar na relação acima. |
| álise                  |            | Data de Solicitação: 15/07/2020                                           |
| luidação               | N.º Pedido | Data Emissão: 28/04/2017                                                  |
| A                      | 64         | Data Vencimento: 12/06/2019                                               |
| ital Eletrônico        | « <        | Decl. Portador: Por indicação                                             |
|                        |            | Falência: Não                                                             |
|                        |            | Endosso: Mandato                                                          |
|                        |            | Aceite: Sim                                                               |
|                        |            |                                                                           |
|                        |            |                                                                           |
|                        |            |                                                                           |

|                                                                                                    |                                                                                           |                                                                                                    |                                                    |          | dor       | Status Prot       | esto                        |      |
|----------------------------------------------------------------------------------------------------|-------------------------------------------------------------------------------------------|----------------------------------------------------------------------------------------------------|----------------------------------------------------|----------|-----------|-------------------|-----------------------------|------|
| Data do protocolo                                                                                                    | Número Protocolo                                                                          | Valor Retirada                                                                                                    |                                                    |          |           |                   |                             |      |
| 15/07/2020                                                                                                    | 7659822                                                                                   | R\$ 5869,20                                                                                                    |                                                    |          |           |                   |                             |      |
| Protocolar                                                                                                    |                                                                                           |                                                                                                    |                                                    | rregular |           |                   |                             |      |
| Dados do Cartór                                                                                                    | io                                                                                        |                                                                                                    |                                                    |          |           |                   |                             |      |
| Nome: Cartório Paulo                                                                                                    | Estevam Tenório                                                                           | CNPJ: 05.470.790/0                                                                                                    | 0001-92                                            |          |           |                   |                             |      |
| Cavalcanti - Ouro Pret<br>E-mail: protestoourop                                                                                                    | to<br>preto@gmail.com                                                                     | Telefone: 3135523                                                                                                    | 190                                                |          | Protocolo |                   |                             |      |
|                                                                                                    |                                                                                           | _                                                                                                    |                                                    |          |           |                   |                             |      |
| Status Pedido: Enviado                                                                                                    | 0<br>Documento                                                                            | Anexo: 📄 🛛 🕴                                                                                                    | Pedido de protesto:                                | 2        | 9822      | 15/07/2020        | Enviado                     |      |
| Status Pedido: Enviado<br>Dados do Credo                                                                                                    | o<br>r                                                                                    | Anexo: 🖹 🛛 🕴                                                                                                    | Pedido de protesto:                                | 2        | 9822      | 15/07/2020<br>Tot | Enviado<br>al de registros: | 1 em |
| Arq. Remessa: Status Pedido: Enviado<br>Dados do Credor<br>Credor: CAMELOT ESP<br>GASTRONÔMICOS EIR                                                                       | PAÇO DE EVENTOS                                                                           | Anexo: 📄 🛛 F                                                                                                    | Pedido de protesto:<br>9.458/0001-20               | A        | 9822      | 15/07/2020<br>Tot | Enviado<br>al de registros: | 1 em |
| Arq. Remessa: 2.<br>Status Pedido: Enviado<br>Dados do Credoo<br>Credor: CAMELOT ESP<br>GASTRONÔMICOS EIR<br>CEP: 01013-001                                               | Documento<br>o<br>r<br>PAÇO DE EVENTOS<br>REL<br>Endereco: Rua Quinz                      | Anexo:  Anexo: | 9.458/0001-20                                      |          | 9822      | 15/07/2020<br>Tot | Enviado<br>al de registros: | 1 em |
| Arq. Remessa: Status Pedido: Enviado<br>Dados do Credor<br>Credor: CAMELOT ESP<br>GASTRONÔMICOS EIR<br>CEP: 01013-001<br>Cidade / UF: São Paulo                           | PAÇO DE EVENTOS<br>REL<br>Endereco: Rua Quinz<br>o - SP                                   | Anexo:  Anexo: | 9.458/0001-20                                      |          | 9822      | 15/07/2020<br>Tot | Enviado<br>al de registros: | 1 em |
| Arq. Remessa: Status Pedido: Enviado<br>Dados do Credor<br>Credor: CAMELOT ESP<br>GASTRONÔMICOS EIR<br>CEP: 01013-001<br>Cidade / UF: São Paulo<br>Celular: (11) 93112-06 | Documento<br>o<br>r<br>PAÇO DE EVENTOS<br>REL<br>Endereco: Rua Quinz<br>o - SP<br>198 E-m | Anexo:  Anexo: | Pedido de protesto:<br>9.458/0001-20<br>utlook.com |          | 9822      | 15/07/2020<br>Tot | Enviado<br>al de registros: | 1 em |
| Ard, Remessa: Status Pedido: Enviado<br>Dados do Credor<br>Credor: CAMELOT ESP<br>GASTRONÔMICOS EIR<br>CEP: 01013-001<br>Cidade / UF: São Paulo<br>Celular: (11) 93112-06 | Documento<br>o<br>r<br>PAÇO DE EVENTOS<br>REL<br>Endereco: Rua Quinz<br>o - SP<br>198 E-m | Anexo:  Anexo: | Pedido de protesto:<br>9.458/0001-20<br>utlook.com |          | 9822      | 15/07/2020<br>Tot | Enviado<br>al de registros: | 1 em |

×

Caso o preenchimento esteja correto, basta preencher a **Data do protocolo**, o **Número do Protocolo** e o Valor da Retirada ao qual o solicitante terá direito quando do pagamento do título.

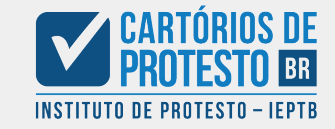

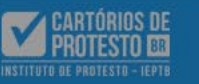

| 🕷 Início                         | Pedidos de Prote     | esto                         |                             |            |                 |                         |                     |         |
|----------------------------------|----------------------|------------------------------|-----------------------------|------------|-----------------|-------------------------|---------------------|---------|
| La Gestão de Pedidos             | Nº Padida            | Nº Protocolo                 | Data do Protocolo           |            | Nome do devedor | Documento do devedor    | Status do Bedido    |         |
| Cadastro                         | Nº Dedido            | N <sup>®</sup> Protocolo     | dd/mm/2222                  | -          | Nome do devedor | Documento do devedor    | Status Drotesto     |         |
| ✓ Lançamento                     |                      |                              | uu/min/adda                 |            | Nome do devedor |                         | Status Protesto     |         |
| 🛓 Envio de Arquivo XML           | N° Título            | Valor do Título              | Data de Solicitação         |            |                 |                         |                     |         |
| <b>Q</b> Consulta de Arquivo XML | Nº Título            | R\$ 0,00                     | dd/mm/aaaa                  |            |                 |                         |                     |         |
|                                  |                      |                              |                             |            |                 |                         |                     |         |
| E Consulta de Títulos            |                      |                              |                             |            | car             |                         |                     |         |
| <b>O</b> Análise                 |                      |                              | $\langle \rangle$           |            |                 |                         |                     |         |
| \$ Liquidação                    | N.º Pedido UF/Cidade | e Dt Solicitacao Solicitante |                             |            | edor Nº Titulo  | Vir Titulo Nº Protocolo | Dt Protocolo Status | Eventos |
| 👍 CRA                            |                      |                              | Protocolização realizada co | om sucesso |                 |                         |                     |         |
| 🛓 Edital Eletrônico              | •                    |                              |                             |            |                 |                         |                     | Þ       |
|                                  |                      |                              | Fechar                      |            |                 |                         |                     |         |
|                                  |                      |                              |                             |            |                 |                         |                     |         |
|                                  |                      |                              |                             |            |                 |                         |                     |         |
|                                  |                      |                              |                             |            |                 |                         |                     |         |
|                                  |                      |                              |                             |            |                 |                         |                     |         |
|                                  |                      |                              |                             |            |                 |                         |                     |         |
|                                  |                      |                              |                             |            |                 |                         |                     |         |

2

Após o aceite da solicitação de protesto, a protocolização será realizada e o título será inserido automaticamente no sistema.

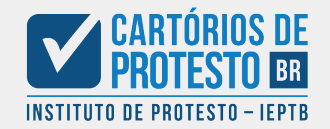

Confirmação de protesto: Processo do usuário ao receber a confirmação do protesto

# Pedido de protesto - Nº 64

CENPROT Nacional <consultaprotesto@cartoriosdeprotesto.org.br> Para: Camelot Espaço de Eventos Gastronômicos Eireli ME <kameloteventos@outlook.com> 16 de julho de 2020 16:58

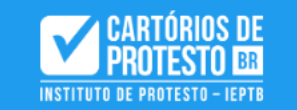

Caro Camelot Eventos

Seu pedido de protesto foi aceito pelo 1º Cartório de Vila Rica em 16/07/2020 às 16:58h.

Você pode acompanhar o status de seu protesto acessando sua conta e navegando para o menu "Protestos Solicitados".

Este é apenas um e-mail de confirmação. Se você não fez esta solicitação, por favor, entre em contato conosco para verificarmos.

Cartórios de Protesto - BR http://cenprotnacional.org.br

O usuário receberá um e-mail informando da atualização de sua solicitação.

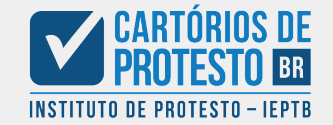

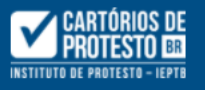

| CAMELOT ESPAÇO DE<br>EVENTOS<br>GASTRONÔMICOS | Lista de protest  | tos solicitados |                                  |                 |   |               |                   |          |                                                                                                    |
|-----------------------------------------------|-------------------|-----------------|----------------------------------|-----------------|---|---------------|-------------------|----------|----------------------------------------------------------------------------------------------------|
| EIRELI ME                                     | Informe sua pesqu | iisa            |                                  |                 |   |               |                   |          |                                                                                                    |
| kameloteventos@outlook.com                    | Nome do Devedor   |                 |                                  |                 |   | Documento do  | o devedor         | Status d | a solicitação:                                                                                                    |
| 🖀 Dashboard                                   | Nome do Deved     | or              |                                  |                 |   | CPF ou CNPJ   |                   | Status   | 5                                                                                                    |
| ▲ Protesto 👻                                  | Número do título: |                 | Data do Vencimer                 | nto             |   | Valor Titulo: |                   | Nosso N  | lúmero:                                                                                                    |
| 🔍 Solicitar Protesto                          | Numero            |                 | dd/mm/aaaa<br>Data do Vencimento |                 |   | R\$ 0,00      |                   | Nosso    | Número                                                                                                    |
| Protestos Solicitados                         | Q Buscar          |                 |                                  |                 |   |               |                   |          |                                                                                                    |
| <b>Q</b> Consulta de Titulos                  |                   |                 |                                  |                 |   |               |                   |          |                                                                                                    |
| + Solicitar Certidão                          | Faça sua pesquisa | clicando acima  |                                  |                 |   |               |                   |          |                                                                                                    |
| 🏖 Minha conta                                 | ID Nr. Título     | Devedor         | Documento                        | 🗘 Cadastrado em | 1 | 🗘 Vlr. Título | 🗘 Vlr p/ Retirada | 1 Status | Ocorrência     Ocorrência     Ocorrência |
| 😢 Cancelamento                                | 78 140678194      | GILMAR COBAIA D | 353.406.906-44                   | 24/08/2020 20:2 |   | R\$ 7.893,15  | R\$ 394,65        | APON     |                                                                                                    |
| 🕼 Anuência para cancelamento 💙                | « < <b>1</b> >    | 29              |                                  |                 |   |               |                   |          |                                                                                                    |

O usuário poderá acompanhar suas solicitações pelo painel "Protestos Solicitados". Note que os resultados serão filtrados pelo Status das solicitações.

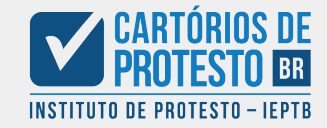

Ação

ŧ

# Solicitação de Protesto (com orçamento): Processo do Cartório para emitir o orçamento

Apenas para casos em que a data de vencimento da dívida for **superior a 12 meses** e a praça de Protesto não participar do regime de postecipação de custas.

### Pedido de protesto – Nº 78

**CENPROT Nacional** <consultaprotesto@cartoriosdeprotesto.org.br> Para: Jorge Silva <jorge.silva@1oficiodeprotestovilarica.org.br> 24 de agosto de 2020 17:49

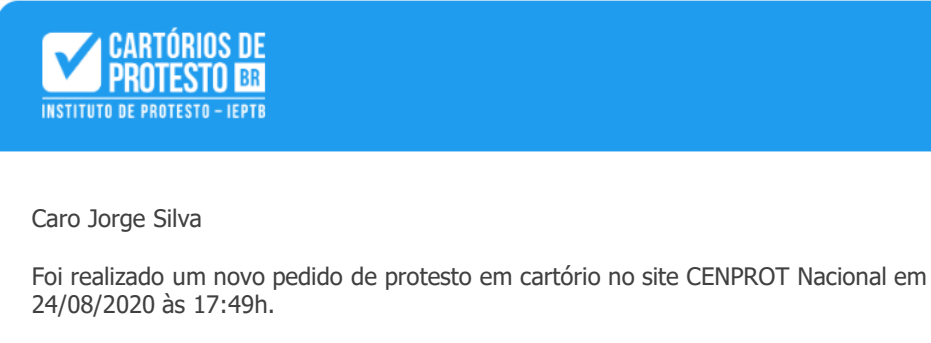

Número do pedido: Pedido de Protesto nº 78

Este é apenas um e-mail de confirmação. Se você não fez esta solicitação, por favor, entre em contato conosco para verificarmos.

Cartórios de Protesto - BR http://cenprotnacional.org.br

O Cartório receberá via e-mail uma cópia da solicitação feita pelo usuário, bem como um alerta em sua tela de usuário na Cenprot

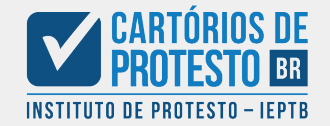

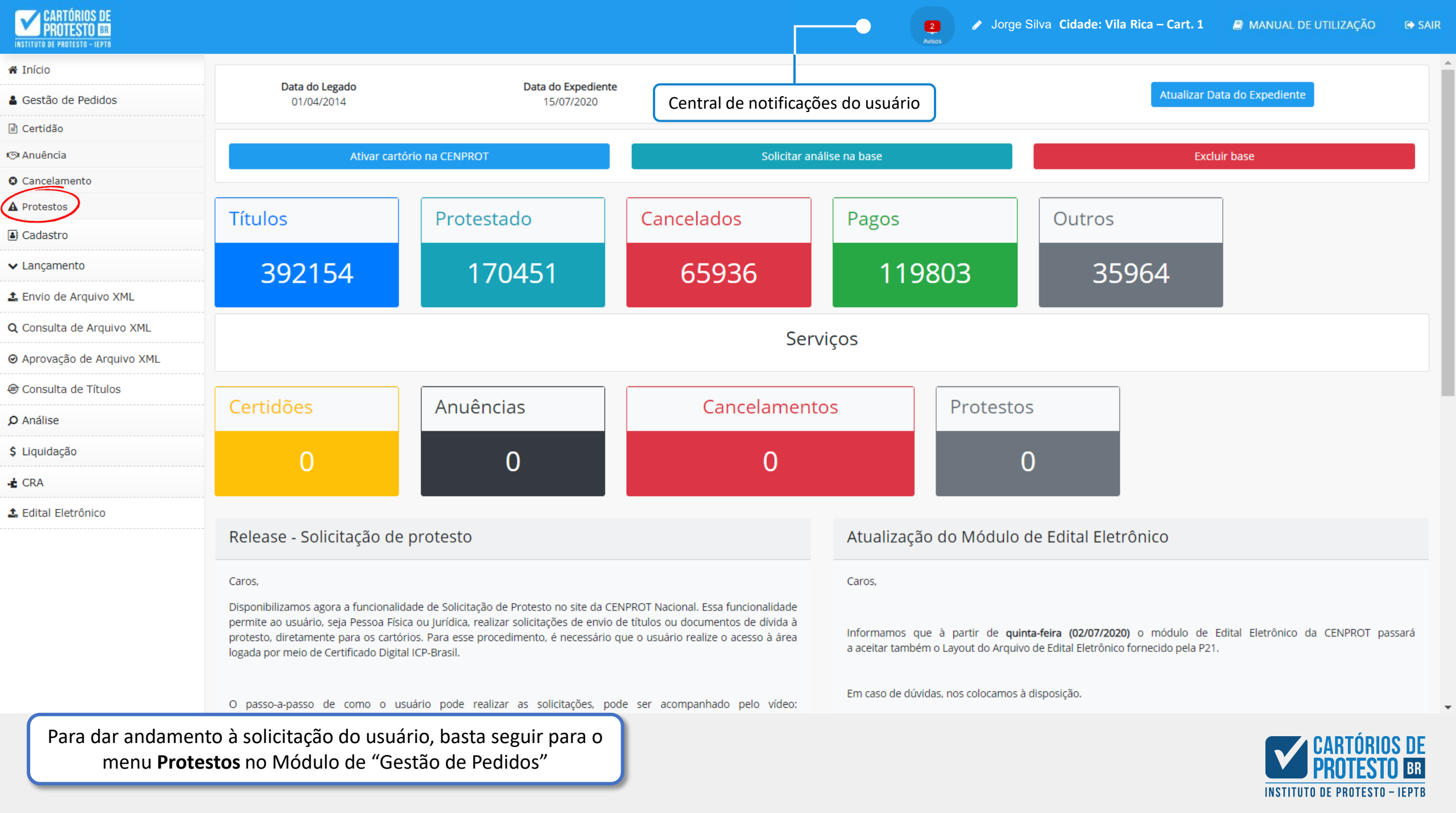

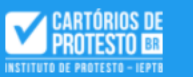

2 Avisos

| 📽 Início                         | Pedidos de       | Protesto              |                 |             |                     |         |         |            |           |                                      |                  |              |              |                     |                |
|----------------------------------|------------------|-----------------------|-----------------|-------------|---------------------|---------|---------|------------|-----------|--------------------------------------|------------------|--------------|--------------|---------------------|----------------|
| Gestão de Pedidos                |                  |                       |                 |             |                     |         |         |            |           |                                      |                  |              |              |                     |                |
| Cadastro                         | Nº Pedido        |                       | Nº Protocolo    |             | Data do Protocolo   |         | -       | Nome do d  | evedor    | Doc                                  | umento do devedo |              | Status do Pe | :dido               | ]              |
| ✓ Lançamento                     | Nº Pedido        |                       | Nº Protocolo    |             | dd/mm/aaaa          |         |         | Nome do    | devedor   |                                      | ocumento do deve | dor          | Aguardan     | do Cotação          | ÷              |
| Envio de Arquivo XML             | Nº Título        |                       | Valor do Título |             | Data de Solicitação | )       |         | Ocorrência |           |                                      |                  |              |              |                     |                |
| <b>Q</b> Consulta de Arquivo XML | Nº Título        |                       | R\$ 0,00        |             | dd/mm/aaaa          |         |         | Ocorrên    | cia       | \$                                   |                  |              |              |                     |                |
| ⊘ Aprovação de Arquivo XML       |                  |                       |                 |             |                     | × Limpa | r O     | Buscar 5   | ी Excel   |                                      |                  |              |              |                     |                |
| 🕏 Consulta de Títulos            |                  |                       |                 |             |                     |         |         | bustur 2   |           |                                      |                  |              |              |                     |                |
| <b>O</b> Análise                 |                  |                       |                 |             |                     |         |         |            |           |                                      |                  |              |              |                     |                |
| \$ Liquidação                    | N.º Pedic        | lo UF/Cidade Cartório | Dt Solicitação  | Solicitante | UF/Cidade Devedor   | Devedor | Doc.    | Devedor    | N° Titulo | <ul> <li>Vir Titulo (R\$)</li> </ul> | Nº Protocolo     | Dt Protocolo | Status       | Ocorrência          | Eventos        |
| 👍 CRA                            |                  | 78 MG – Vila Rica     | 24/08/20        | CAMEL       | MG – Vila Rica      | GILMA   | 353.406 | 5.906-44   | 140678194 | 7.893,                               | 15               | -            | AGUAR        |                     |                |
| Edital Eletrônico                | ····· « < 1      | <b>&gt;</b> >>        |                 |             |                     |         |         |            |           |                                      |                  |              |              |                     | •              |
|                                  | Relação de pedio | dos de protesto       |                 |             |                     |         |         |            |           |                                      |                  |              |              | Total de registros: | 1 e n 1 página |
|                                  |                  |                       |                 |             |                     |         |         |            | Cliqu     | e aqui par                           | a visualizar     | a solicita   | ção          |                     |                |
|                                  |                  |                       |                 |             |                     |         |         |            |           |                                      |                  |              |              |                     |                |
|                                  |                  |                       |                 |             |                     |         |         |            |           |                                      |                  |              |              |                     |                |
|                                  |                  |                       |                 |             |                     |         |         |            |           |                                      |                  |              |              |                     |                |
|                                  |                  |                       |                 |             |                     |         |         |            |           |                                      |                  |              |              |                     |                |
|                                  |                  |                       |                 |             |                     |         |         |            |           |                                      |                  |              |              |                     |                |

As Solicitações de Protesto serão exibidas em formato de lista nessa página de acordo com o filtro de **"Status do Pedido"**.

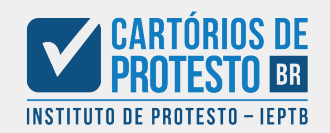

| INSTITUTO DE PROTESTO - IEPTO    |                   |                                             |                                                                                                    | ×                                  |                       |
|----------------------------------|-------------------|---------------------------------------------|----------------------------------------------------------------------------------------------------|------------------------------------|-----------------------|
| 🕯 Início                         | Pedidos de        | Solicitação de Protesto nº 78               |                                                                                                    |                                    |                       |
| Gestão de Pedidos                | Nº Dodido         |                                             |                                                                                                    | radar. Status da Badida            |                       |
| Cadastro                         | Nº Pedido         | Aviso                                       |                                                                                                    | tevedor Aguardando Cotarão         |                       |
| 🖌 Lançamento                     |                   | Título apresentado digitalmente apresenta d | lata de vencimento superior a um ano em relação a data de entrada da solicitação.                                                                                                    |                                    |                       |
| L Envio de Arquivo XML           | Nº Título         | Para prosseguimento, informe a cotação.     |                                                                                                    |                                    |                       |
| <b>Q</b> Consulta de Arquivo XML |                   | Data de cadastro: 24/08/2020                | Data de vencimento: 12/06/2019                                                                                                    |                                    |                       |
| Aprovação de Arquivo XML         |                   | Valor p/ Protesto                           |                                                                                                    |                                    |                       |
| €) Consulta de Títulos           |                   | R\$ 0,00                                    |                                                                                                    |                                    |                       |
| O Análise                        |                   | Registrar Cotação                           | Irregular                                                                                                    |                                    |                       |
| \$ Liquidação                    | N.º Pedido        |                                             |                                                                                                    | olo Dt Protocolo Status Ocorré     | ncia Eventos          |
|                                  | 7                 | Dados do Título                             | Dados do Cartório                                                                                                    | - AGUAR                            |                       |
|                                  | ····· « < 1       | Nosso Número: 2852075                       | Nome: Tabelionato do 1º Ofício de Protesto de CNPJ: 27.678.226/000100                                                                                                    |                                    |                       |
| Edital Eletronico                |                   | N.º Título: 140678194                       | E-mail: protesto@10ficiodeprotestovilarica.org.br Telefone: (31) 3112 0698                                                                                                    | Total de reg                       | istros: 1 em 1 página |
|                                  | Relação de pedido | Valor Título: R\$ 7.893,15                  | Documento Anexo:     Image: Section 2 and a constraint of the section 2 and a constraint of the section 2 and a constraintof the section 2 and a const |                                    |                       |
|                                  |                   | Valor Protestado: R\$ 7.893,15              |                                                                                                    | _                                  |                       |
|                                  |                   | Espécie: DV - Diversos - Quando não         | Dados do Devedor                                                                                                    |                                    |                       |
|                                  |                   | Visualização do docun                       | nento mar Cot aia de Oliveira Doc. Devedor: 415.018.850.89 Visua                                                                                                    | lização do pedido<br>n formato PDE |                       |
|                                  |                   | anexado pelo solicita                       | ante Cidade / UF: Ouro Preto - MG                                                                                                    | In formato PDP                     |                       |
|                                  |                   | Data Vencimento: 12/06/2019                 | Celular. (11) 9511-2009 E-Ittali                                                                                                    |                                    |                       |
|                                  |                   | Decl. Portador: Por indicação               |                                                                                                    |                                    |                       |
|                                  |                   | Falência: Não                               |                                                                                                    |                                    |                       |
|                                  |                   | Endosso: Mandato                            |                                                                                                    |                                    |                       |
|                                  |                   | Aceite: Sim                                 |                                                                                                    |                                    |                       |
|                                  | ~                 |                                             |                                                                                                    |                                    |                       |

Nessa tela serão exibidos todos os dados da Solicitação de Protesto conforme preenchimento do solicitante. Note que existem dois ícones interativos.

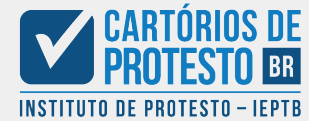

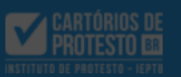

| 希 Início                         | Ped   |
|----------------------------------|-------|
| 🛔 Gestão de Pedidos              |       |
| Cadastro                         |       |
| ✓ Lançamento                     |       |
| 🛓 Envio de Arquivo XML           | Nº Ti |
| <b>Q</b> Consulta de Arquivo XML | N°    |
| ⊘ Aprovação de Arquivo XML       |       |
| Consulta de Títulos              |       |
| <b>p</b> Análise                 |       |
| \$ Liquidação                    | •     |
| - <b>±</b> CRA                   |       |
| 🛓 Edital Eletrônico              |       |
|                                  |       |
|                                  |       |

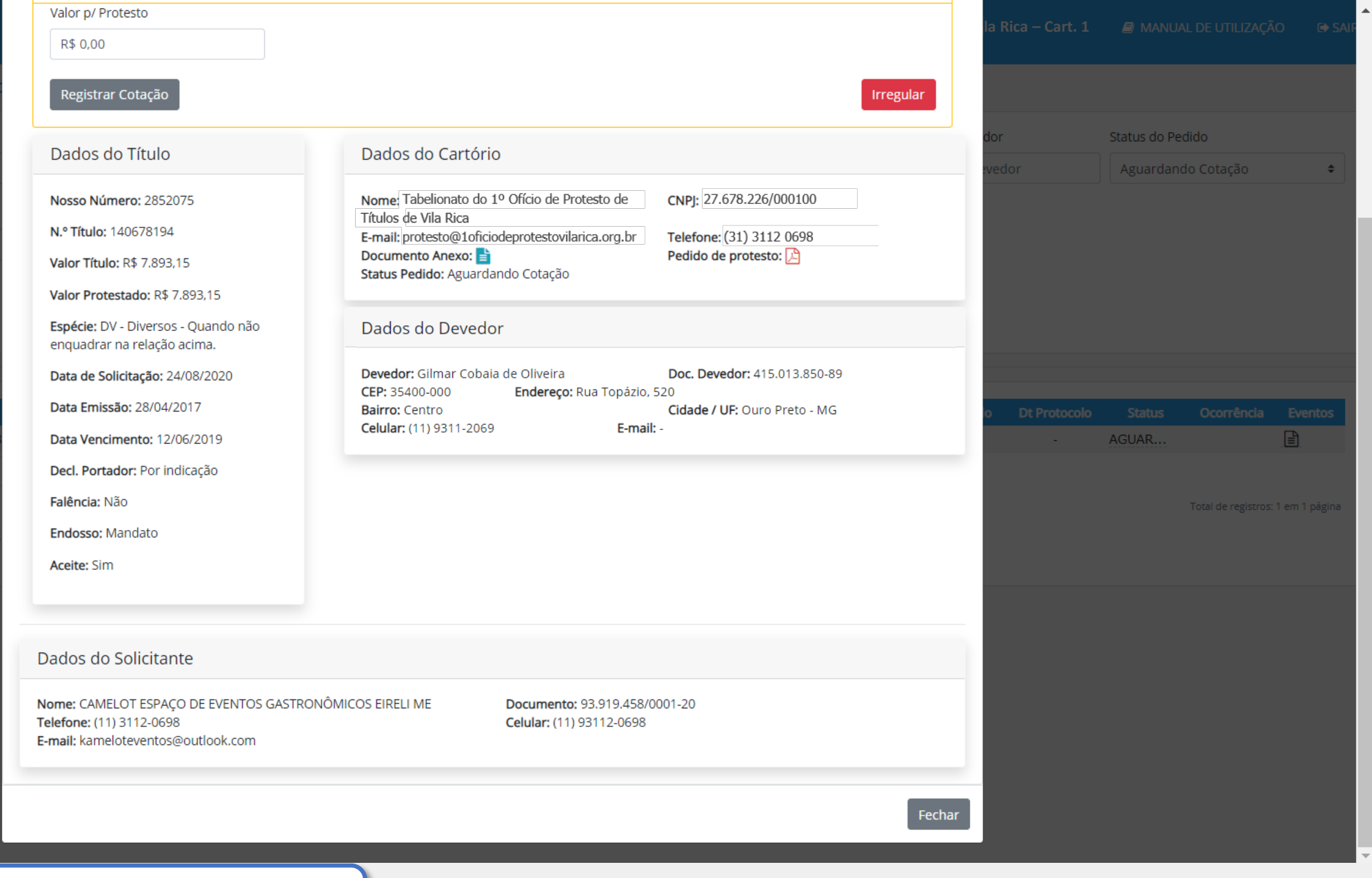

É importante verificar todos os dados da solicitação para verificar se o preenchimento foi feito corretamente.

<

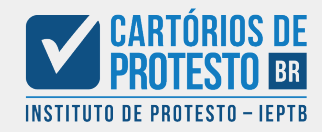

| V |  |
|---|--|
|   |  |

| INSTITUTO DE PROTESTO - IEPTR                                    |                        |                                                                                                    |                                                                                                    | × |                  |                 |     |                 |
|------------------------------------------------------------------|------------------------|----------------------------------------------------------------------------------------------------|----------------------------------------------------------------------------------------------------|---|------------------|-----------------|-----|-----------------|
| # Início                                                         | Pedidos de             | Solicitação de Protesto nº 78                                                                                                    |                                                                                                    |   |                  |                 |     |                 |
| 🛔 Gestão de Pedidos                                              |                        |                                                                                                    |                                                                                                    |   |                  |                 |     |                 |
| Cadastro                                                         | Nº Pedido              | Aviso                                                                                                    |                                                                                                    |   | /edor            | Status do Ped   | ido |                 |
| <ul> <li>✓ Lançamento</li> <li>▲ Envio de Arquivo XML</li> </ul> | N° Título<br>N° Título | Título apresentado digitalmente apresenta da<br>Para prosseguimento, informe a cotação.<br><b>Data de cadastro: 24/08/2020</b>                                                                                     | ata de vencimento superior a um ano em relação a data de entrada da solicitação.<br>Data de vencimento: 12/06/2019                                                                                                    |   |                  | Aguardando      |     | Ţ               |
| <b>Q</b> Consulta de Arquivo XML                                 |                        | Valor p/ Protesto                                                                                                    |                                                                                                    | _ |                  |                 |     |                 |
| ⊘ Aprovação de Arquivo XML                                       |                        | R\$ 0,00                                                                                                    |                                                                                                    |   |                  |                 |     |                 |
| <ul> <li>Consulta de Títulos</li> <li>Análise</li> </ul>         |                        | Registrar Cotação                                                                                                    | Irregular                                                                                                    |   |                  |                 |     |                 |
| \$ Liquidação                                                    | N.º Pedido             | Dados do Título                                                                                                    | Dados do Cartório                                                                                                    |   | olo Dt Protocolo | Status<br>AGUAR |     | Eventos         |
| - <u>≠</u> CRA<br><b>土</b> Edital Eletrônico                     | Relação de pedido      | Nosso Número: 2852075<br>N.º Título: 140678194<br>Valor Título: R\$ 7.893,15<br>Valor Protestado: R\$ 7.893,15                                                                                                    | Nome: Tabelionato do 1º Ofício de Protesto de       CNPJ: 27.678.226/000100         Títulos de Vila Rica       Telefone: (31) 3112 0698         E-mail: protesto@1oficiodeprotestovilarica.org.br       Telefone: (31) 3112 0698         Documento Anexo: Status Pedido: Aguardando Cotação       Pedido de protesto: Status Pedido: Aguardando Cotação |   |                  |                 |     | : 1 em 1 página |
|                                                                  |                        | Espécie: DV - Diversos - Quando não<br>enquadrar na relação acima.<br>Data de Solicitação: 24/08/2020<br>Data Emissão: 28/04/2017<br>Data Vencimento: 12/06/2019<br>Decl. Portador: Por indicação<br>Falência: Não | Dados do Devedor         Devedor: Gilmar Cobaia de Oliveira       Doc. Devedor: 415.013.850-89         CEP: 35400-000       Endereço: Rua Topázio, 520         Bairro: Centro       Cidade / UF: Ouro Preto - MG         Celular: (11) 9311-2069       E-mail: -                                                                                        |   |                  |                 |     |                 |
|                                                                  |                        |                                                                                                    |                                                                                                    |   |                  |                 |     |                 |

Neste caso, a solicitação foi feita após 12 meses do vencimento da dívida, e o Cartório pertence a uma praça que não participa da postecipação de custas; Portanto, é necessário informar um orçamento para protesto e aguardar o pagamento pelo usuário, antes que o protesto seja confirmado

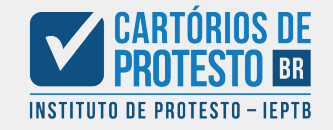

### X Solicitação de Protesto nº 78 Aviso Título apresentado digitalmente apresenta data de vencimento superior a um ano em relação a data de entrada da solicitação. Para prosseguimento, informe a cotaçã Atenção Data de cadastro: 24/08/2020 Justificativa Valor p/ Protesto Informe a irregularidade (no máx. 250 caracteres) R\$ 0,00 Dados do Título Nosso Número: 2852075 7.678.226/0001-00 N.º Título: 140678194 e: (31) 3112 0698 de protesto: 🔎 Valor Título: R\$ 7.893,15 Valor Protestado: R\$ 7.893,15 Espécie: DV - Diversos - Quando não enquadrar na relação acima. Confirmar Cancelar evedor: 415.013.850-89 Data de Solicitação: 24/08/2020 Endereço: Rua Topázio, 520 CEP: 35400-000 Data Emissão: 28/04/2017 Bairro: Centro Cidade / UF: Ouro Preto - MG Celular: (11) 9311-2069 E-mail: Data Vencimento: 12/06/2019 Decl. Portador: Por indicação Falência: Não Endosso: Mandato Aceite: Sim

Caso o preenchimento não atenda aos requisitos, o Cartório deve marcar a solicitação como Irregular, informando o motivo pelo qual a solicitação foi negada.

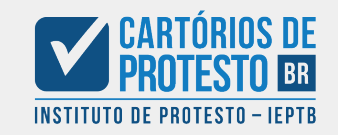

| Ľ. |  |
|----|--|
|    |  |

| INTERNITORIA CONTRACTORIA CONTRACTORIA CONTR |                       |                                                                                                    | ×                              |                                | 7 JAIN   |
|----------------------------------------------------------------------------------------------------|-----------------------|----------------------------------------------------------------------------------------------------|--------------------------------|--------------------------------|----------|
| Início                                                                                                    | Pedidos de            | Solicitação de Protesto nº 78                                                                                                    |                                |                                |          |
| Gestão de Pedidos                                                                                                    |                       |                                                                                                    |                                |                                |          |
| Cadastro                                                                                                    | N <sup>®</sup> Pealdo | Aviso                                                                                                    | lavadar                        | Status do Pedido               |          |
| • Lançamento                                                                                                    | Nº Pedido             | Título apresentado digitalmente apresenta data de vencimento superior a um ano em relação a data de entrada da solicitação.                                                                                                    | levedor                        | Aguardando Cotação             | <u> </u> |
| Envio de Arquivo XML                                                                                                    | Nº Título             | Para prosseguimento, informe a cotação.                                                                                                    |                                |                                |          |
| Consulta de Arquivo XML                                                                                                    | N° Título             | Data de cadastro: 24/08/2020Data de vencimento: 12/06/2019                                                                                                    |                                |                                |          |
| ) Aprovação de Arquivo XML                                                                                                    |                       | Valor p/ Protesto                                                                                                    |                                |                                |          |
| Consulta de Títulos                                                                                                    |                       | R\$ 394,65                                                                                                    |                                |                                |          |
| ) Análise                                                                                                    |                       | Registrar Cotação                                                                                                    |                                |                                |          |
| Liquidação                                                                                                    | N.º Pedido            |                                                                                                    | olo Dt Protocolo               |                                | s        |
| - CDA                                                                                                    | 0 7                   | Dados do Título Dados do Cartório                                                                                                    |                                | AGUAR                          |          |
|                                                                                                    | « <b>&lt; 1</b>       | Norse Número: 2852075 Nome: Tabelionato do 1º Ofício de Protesto de CNPJ: 27.678.226/000100                                                                                                    |                                |                                |          |
| Edital Eletronico                                                                                                    |                       | N.º Título: 140678194       Intuios de Vila Rica         E-mail: protesto@10ficiodeprotestovilarica.org.br       Telefone: (31) 3112 0698                                                                                                    |                                | Total de registros: 1 em 1 pág | jina     |
|                                                                                                    | Relação de pedido     | Valor Título: R\$ 7.893,15     Documento Anexo: 🖆     Pedido de protesto: 🆄       Status Pedido: Aguardando Cotação     Image: Comparison of the sector of the sector of the |                                |                                |          |
|                                                                                                    |                       | Valor Protestado: R\$ 7.893,15                                                                                                    |                                |                                |          |
|                                                                                                    |                       | Espécie: DV - Diversos - Quando não Dados do Devedor                                                                                                    |                                |                                |          |
|                                                                                                    |                       | Visualização do documento<br>anevado pelo solicitanto<br>Visualização do documento<br>00 Endereço: Rua Topázio, 520 em                                                                                                    | zaçao do pedidc<br>formato PDF |                                |          |
|                                                                                                    |                       | Cidade / UF: Ouro Preto - MG                                                                                                    |                                |                                |          |
|                                                                                                    |                       | Data Vencimento: 12/06/2019                                                                                                    |                                |                                |          |
|                                                                                                    |                       | Decl. Portador: Por indicação                                                                                                    |                                |                                |          |
|                                                                                                    |                       | Falencia: Nao                                                                                                    |                                |                                |          |
|                                                                                                    |                       | Aceite: Sim                                                                                                    |                                |                                |          |
|                                                                                                    |                       | Aceite, Sitti                                                                                                    |                                |                                |          |
|                                                                                                    |                       |                                                                                                    |                                |                                |          |

Caso o preenchimento esteja correto, basta preencher o Valor para Protesto, que será cobrado do usuário antes que a solicitação possa prosseguir.

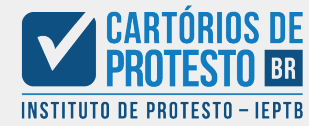

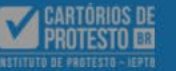

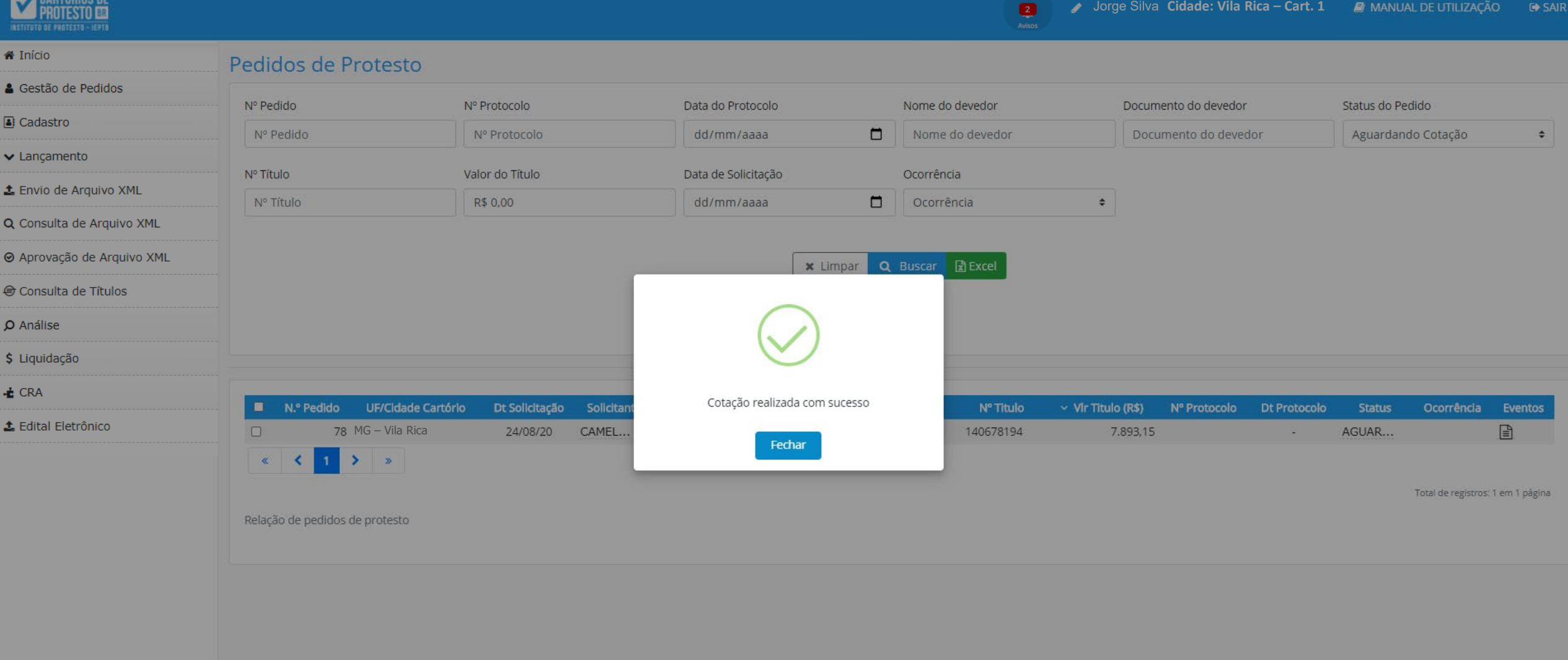

Após o aceite da solicitação de protesto, a cotação será realizada e o cartório deverá aguardar o pagamento das custas pelo usuário.

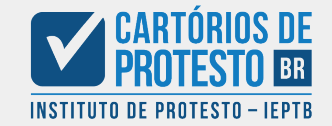

Jorge Silva Cidade: Vila Rica – Cart. 1 // MANUAL DE UTILIZAÇÃO SAIR Recebendo o orçamento: Processo do usuário ao receber o orçamento do protesto

# Pedido de protesto – Nº 78

CENPROT Nacional <consultaprotesto@cartoriosdeprotesto.org.br> Para: Camelot Espaço de Eventos Gastronômicos Eireli ME <kameloteventos@outlook.com> 24 de agosto de 2020 17:49

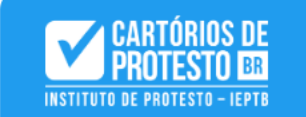

Caro Camelot Eventos

Você recebeu um orçamento de seu pedido de protesto pelo 1º Cartório de Vila Rica em 24/08/2020 às 17:49h.

Você pode acompanhar o status de seu protesto acessando sua conta e navegando para o menu "Protestos Solicitados".

Este é apenas um e-mail de confirmação. Se você não fez esta solicitação, por favor, entre em contato conosco para verificarmos.

Cartórios de Protesto - BR http://cenprotnacional.org.br

Tão logo o Cartório emita um orçamento para o protesto, um e-mail será enviado ao usuário.

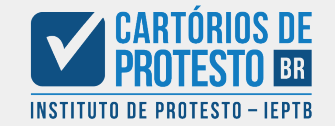

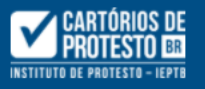

| CAMELOT ESPAÇO DE<br>EVENTOS     | Lista de protestos solicitados   |                                    |                                                          |                                |
|----------------------------------|----------------------------------|------------------------------------|----------------------------------------------------------|--------------------------------|
| EIRELI ME                        | Informe sua pesquisa             |                                    |                                                          |                                |
| kameloteventos@outlook.com       | Nome do Devedor:                 |                                    | Documento do devedor                                     | Status da solicitação:         |
| 😭 Dashboard                      | Nome do Devedor                  |                                    | CPF ou CNPJ                                              | Status +                       |
| A Protesto 👻                     | Número do título:                | Data do Vencimento                 | Valor Titulo:                                            | Nosso Número:                  |
| Solicitar Protesto               | Numero                           | dd/mm/aaaa 🗖<br>Data do Vencimento | R\$ 0,00                                                 | Nosso Número                   |
| Protestos Solicitados            | Q Buscar                         |                                    |                                                          |                                |
| <b>Q</b> Consulta de Titulos     |                                  |                                    |                                                          |                                |
| + Solicitar Certidão             | Faça sua pesquisa clicando acima |                                    |                                                          |                                |
| 🏖 Minha conta                    | ID Nr. Título Devedor            | Documento 🌐 Cadastrado em          | 🗘 Vlr. Título 🌐 🗘 Vlr p/ Retirada                        | û Status û Ocorrência û Ação   |
| 8 Cancelamento                   | 78 140678194 GILMAR COBAIA D     | 353.406.906-44 24/08/2020 20:2     | R\$ 7.893,15 R\$ 394,65                                  | COTA 👱 🕑 📖                     |
| 📽 Anuência para cancelamento 🛛 💙 | « < 1 > »                        | Para protes<br>basta               | tos que necessitam de paga<br>clicar no botão de emissão | mento de custas,<br>do boleto. |

O usuário poderá acompanhar suas solicitações pelo painel "Protestos Solicitados". Note que os resultados serão filtrados pelo Status das solicitações.

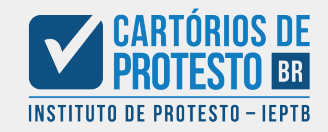

| CARTÓRIOS DE<br>PROTESTO EB<br>INSTITUTO DE PROTESTO - IEPTB |                                          | Atenção          |                                  |                            |                |               | n                 | o podemos ajud | ar?▼ Pair          | nel do Cliente     | Sair 🕩      |  |
|--------------------------------------------------------------|------------------------------------------|------------------|----------------------------------|----------------------------|----------------|---------------|-------------------|----------------|--------------------|--------------------|-------------|--|
| CAMELOT ESPAÇO DE<br>EVENTOS<br>GASTRONÔMICOS                | Lista de protestos s                     | Caso o pagamento | o não seja realizado na          | data de vencimento, o pedi | nto cancelado. |               |                   |                |                    |                    |             |  |
| EIKELI ME<br>kameloteventos@outlook.com                      | Informe sua pesquisa<br>Nome do Devedor: | Recusar          |                                  |                            |                |               | Aceitar           |                | Status da solicita | ıção:              |             |  |
| A Dashboard                                                  | Nome do Devedor                          |                  |                                  |                            |                | CPF ou CN     | IPJ               |                | Cotação efetua     | ada - Aguardando I | Pagamentc 🗢 |  |
| A Protesto                                                   | Número do título:                        |                  | Data do Vencimento               |                            |                | Valor Titulo: |                   |                | Nosso Número:      |                    |             |  |
| <b>Q</b> Solicitar Protesto                                  | Numero                                   |                  | dd/mm/aaaa<br>Data do Vencimento | ,                          |                | R\$ 0,00      |                   |                | Nosso Número       | 5                  |             |  |
| E Protestos Solicitados                                      | <b>Q</b> , Buscar                        |                  |                                  |                            |                |               |                   |                |                    |                    |             |  |
| <b>Q</b> Consulta de Titulos                                 |                                          |                  |                                  |                            |                |               |                   |                |                    |                    |             |  |
| + Solicitar Certidão                                         | Faça sua pesquisa clicano                | do acima         |                                  |                            |                |               |                   |                |                    |                    |             |  |
| 🏖 Minha conta                                                | ID Nr. Título D                          | evedor           | Documento                        | 🛛 Cadastrado em            | ţ              | Vlr. Título   | 📜 Vir p/ Retirada | a 🗍 Statu      | us 🕴 Ocorré        | ència 🕴 Aç         | ăo          |  |
| 8 Cancelamento                                               | 78 140678194 GI                          | LMAR COBAIA D    | 353.406.906-44                   | 24/08/2020 20:2            |                | R\$ 7.893,15  | R\$ 394,65        | COTA           |                    | *                  | ◎ Ⅲ         |  |
| 🕼 Anuência para cancelamento 💙                               | « c <mark>1 &gt; »</mark>                |                  |                                  |                            |                |               |                   |                |                    |                    |             |  |

Ao solicitar a emissão do boleto, o mesmo será emitido com vencimento de 1 dia útil. Caso o pagamento não seja realizado até o vencimento, será necessário reiniciar o processo.

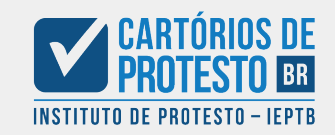

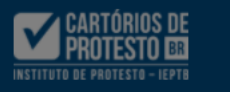

Boleto

Lista

Inf

No

Nú

ID

×

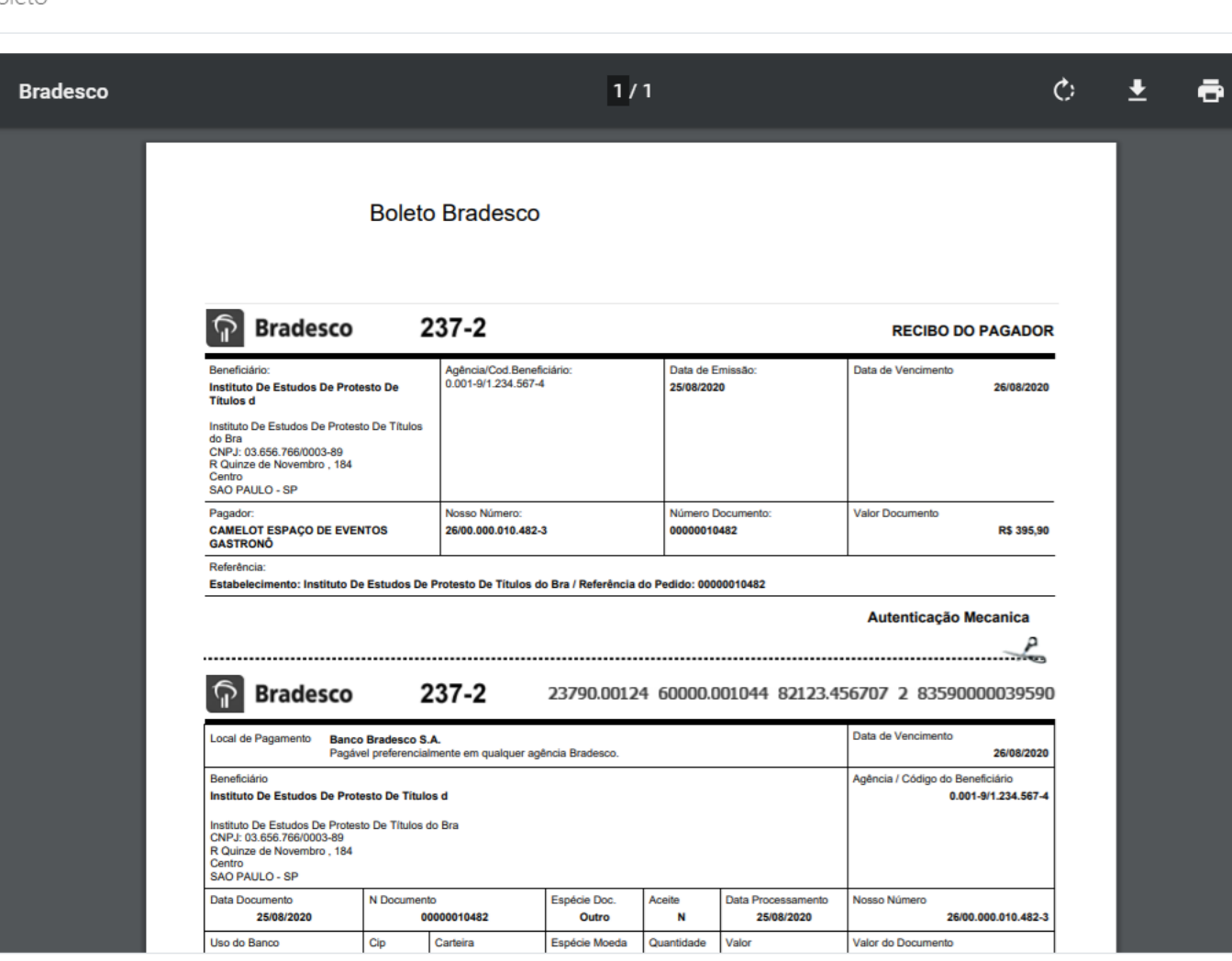

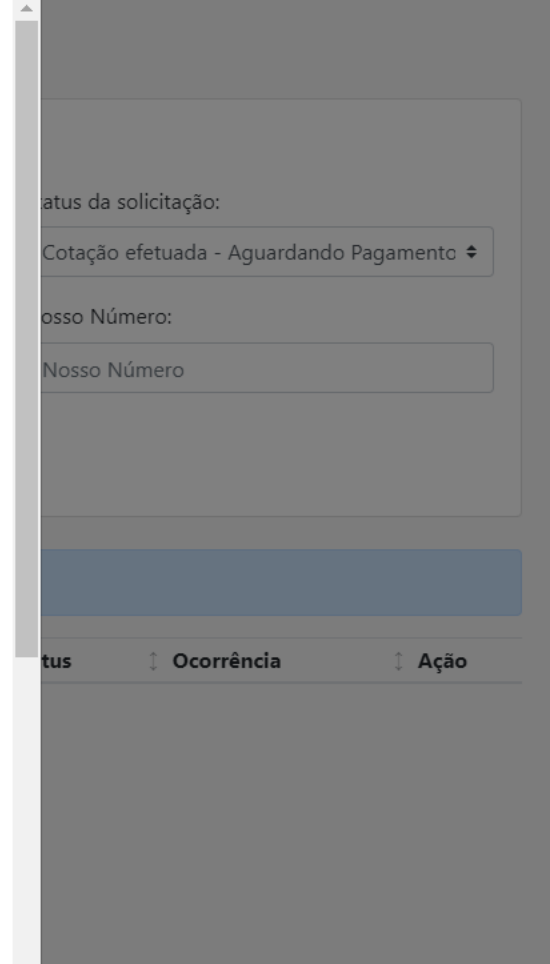

ОК

Com o boleto para pagamento gerado, é possível realizar a impressão ou salvá-lo em seu computador, no formato PDF.

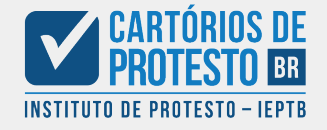

Confirmando o protesto: Processo do usuário ao receber a confirmação de protesto

## Pedido de protesto – Nº 78

**CENPROT Nacional** <consultaprotesto@cartoriosdeprotesto.org.br> Para: Jorge Silva <jorge.silva@1oficiodeprotestovilarica.org.br> 25 de agosto de 2020 14:54

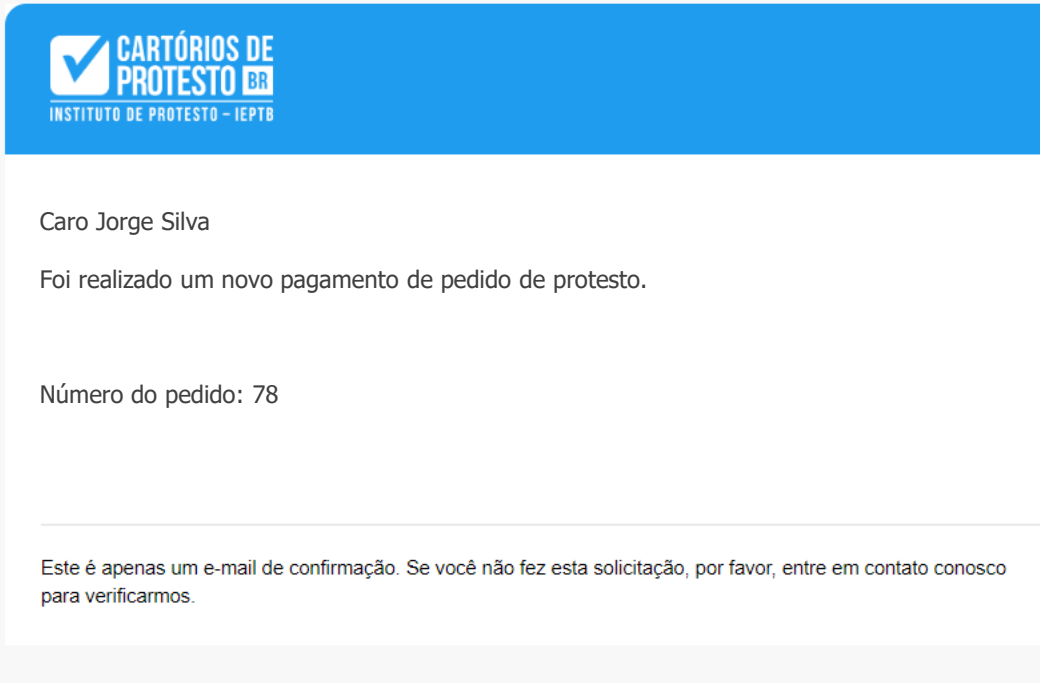

Cartórios de Protesto - BR http://cenprotnacional.org.br

Com a confirmação de pagamento do orçamento de protesto, um e-mail com essa informação será enviado para o Cartório, e um novo alerta será exibido em sua tela de usuário na Cenprot

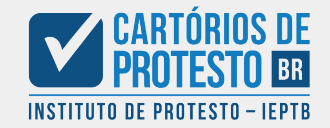

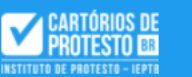

2 Avisos

| 🖀 Início                   | Pedidos de P       | Protesto           |                 |             |                     |         |        |            |                  |                    |                   |              |              |                     |               |
|----------------------------|--------------------|--------------------|-----------------|-------------|---------------------|---------|--------|------------|------------------|--------------------|-------------------|--------------|--------------|---------------------|---------------|
| Gestão de Pedidos          | r culuos de r      | TOLESLO            |                 |             |                     |         |        |            |                  |                    |                   |              |              |                     |               |
| Cadastro                   | Nº Pedido          |                    | Nº Protocolo    |             | Data do Protocolo   |         |        | Nome do c  | levedor          | Doci               | imento do devedor |              | Status do Pe | dido                |               |
| ✓ Lançamento               | Nº Pedido          |                    | Nº Protocolo    |             | dd/mm/aaaa          |         |        | Nome d     | o devedor        | Do                 | cumento do deved  | or           | Enviado -    | com custas          | ÷             |
| ≰ Envio de Arquivo XML     | Nº Título          |                    | Valor do Título |             | Data de Solicitação | )       |        | Ocorrência | 3                |                    |                   |              |              |                     |               |
| Q Consulta de Arquivo XML  | Nº Título          |                    | R\$ 0,00        |             | dd/mm/aaaa          |         |        | Ocorrên    | cia              | \$                 |                   |              |              |                     |               |
| ❷ Aprovação de Arquivo XML |                    |                    |                 |             |                     |         |        | Duran      | D Europi         |                    |                   |              |              |                     |               |
| 🖨 Consulta de Títulos      |                    |                    |                 |             |                     | × Limpa |        | Buscar     | <u>x</u> ] Excel |                    |                   |              |              |                     |               |
| <b>O</b> Análise           |                    |                    |                 |             |                     |         |        |            |                  |                    |                   |              |              |                     |               |
| \$ Liquidação              | N.º Pedido         | UF/Cidade Cartório | Dt Solicitação  | Solicitante | UF/Cidade Devedor   | Devedor | Doc    | . Devedor  | N° Titulo        | ✓ Vir Titulo (R\$) | N° Protocolo      | Dt Protocolo | Status       | Ocorrência          | Eventos       |
| 🛃 CRA                      | - 78               | MG – Vila Rica     | 24/08/20        | CAMEL       | MG – Vila Rica      | GILMA   | 353.40 | 6.906-44   | 140678194        | 7.893              | 15                | -            | ENVIA        |                     |               |
| 🌲 Edital Eletrônico        | « <b>&lt;</b> 1    | <b>&gt;</b>        |                 |             |                     |         |        |            |                  |                    |                   |              |              |                     |               |
|                            | Relação de pedidos | de protesto        |                 |             |                     |         |        |            |                  |                    |                   |              |              | Total de registros: | 1 em 1 página |
|                            |                    |                    |                 |             |                     |         |        |            |                  |                    |                   |              |              |                     |               |
|                            |                    |                    |                 |             |                     |         |        |            |                  |                    |                   |              |              |                     |               |
|                            |                    |                    |                 |             |                     |         |        |            |                  |                    |                   |              |              |                     |               |
|                            |                    |                    |                 |             |                     |         |        |            |                  |                    |                   |              |              |                     |               |
|                            |                    |                    |                 |             |                     |         |        |            |                  |                    |                   |              |              |                     |               |
|                            |                    |                    |                 |             |                     |         |        |            |                  |                    |                   |              |              |                     |               |
|                            |                    |                    |                 |             |                     |         |        |            |                  |                    |                   |              |              |                     |               |

Com o pagamento identificado, o Cartório poderá encontrar o pedido sob o status "Enviado – com custas"

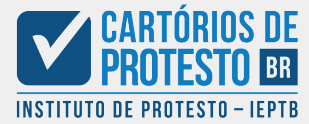

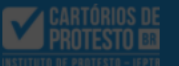

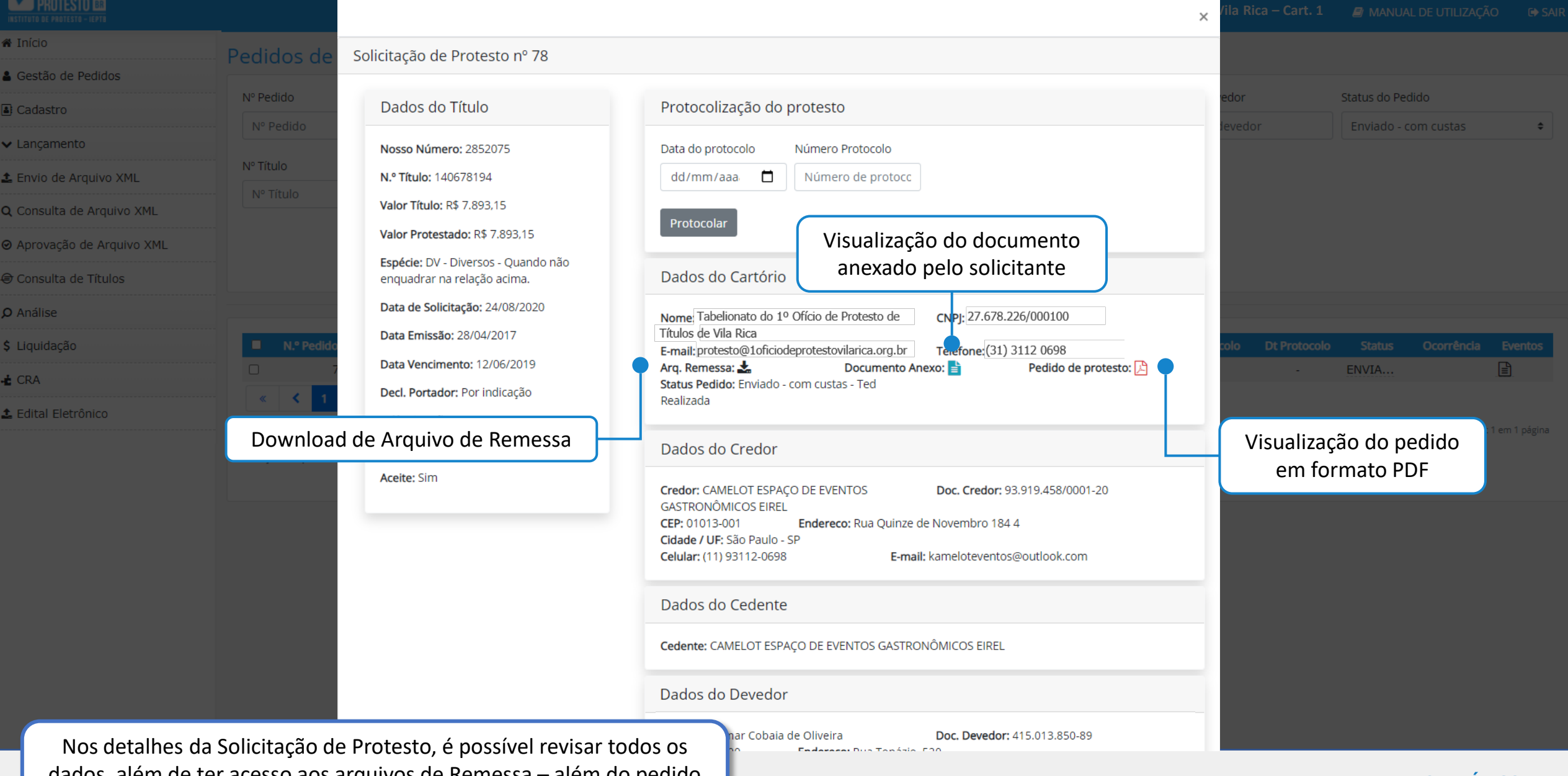

dados, além de ter acesso aos arguivos de Remessa - além do pedido de protesto, e do documento comprobatório da dívida.

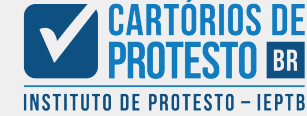

|                                  |                                        | Decl. Portador: Por indicação<br>Falência: Não                                                        | <b>Status Pedido:</b> Enviado - com custas - Ted<br>Realizada                                        | <b>∕ila Rica – Cart. 1 🛛 🔿</b> MANUAL DE UTILIZAÇÃO 🖙 SAIR |
|----------------------------------|----------------------------------------|----------------------------------------------------------------------------------------------------|----------------------------------------------------------------------------------------------------|------------------------------------------------------------|
| 希 Início                         | Pedidos de                             | Endosso: Mandato                                                                                      | Dados do Credor                                                                                      |                                                            |
| 🛔 Gestão de Pedidos              | Nº Pedido                              | Aceite: Sim                                                                                           | Credor: CAMELOT ESPAÇO DE EVENTOS Doc. Credor: 93.919.458/0001-20                                    | edor Status do Pedido                                      |
| Cadastro                         | N° Pedido                              |                                                                                                    | CEP: 01013-001 Endereco: Rua Quinze de Novembro 184.4                                                | evedor Enviado - com custas                                |
| ✔ Lançamento                     |                                        |                                                                                                    | Cidade / UF: São Paulo - SP<br>Celular: (11) 93112-0698 E-mail: kameloteventos@outlook.com           |                                                            |
| 🛓 Envio de Arquivo XML           | Nº Título                              |                                                                                                    |                                                                                                    |                                                            |
| <b>Q</b> Consulta de Arquivo XML |                                        |                                                                                                    | Dados do Cedente                                                                                     |                                                            |
|                                  |                                        |                                                                                                    | Cedente: CAMELOT ESPAÇO DE EVENTOS GASTRONÔMICOS EIREL                                               |                                                            |
| 🖨 Consulta de Títulos            |                                        |                                                                                                    | Dados do Devedor                                                                                     |                                                            |
| <b>O</b> Análise                 |                                        |                                                                                                    | Deveders Gilmar Cobaia da Oliveira                                                                   |                                                            |
| \$ Liquidação                    | N.º Pedido                             |                                                                                                    | CEP: 35400-000 Endereço: Rua Topázio, 520                                                            | colo Dt Protocolo Status Ocorrência Eventos                |
| 🛨 CRA                            |                                        |                                                                                                    | Celular:     Celular:     Clique     Curo Preto - MG       Celular:     (11) 9311-2069     E-mail: - | - ENVIA                                                    |
| 🕹 Edital Eletrônico              | ······································ |                                                                                                    | Comprovante de TED                                                                                   | Total de registros: 1 em 1 nágina                          |
|                                  | Relação de pedido                      |                                                                                                    | Clique para baixar o comprovante                                                                     |                                                            |
|                                  |                                        |                                                                                                    | Visualização do comprovo                                                                             | anto do                                                    |
|                                  |                                        | Dados do Solicitante                                                                                  | pagamento em formato                                                                                 | o PDF                                                      |
|                                  |                                        | Nome: CAMELOT ESPAÇO DE EVENTOS GAS<br>Telefone: (11) 3112-0698<br>E-mail: kameloteventos@outlook.com | STRONÔMICOS EIRELI ME <b>Documento:</b> 93.919.458/0001-20<br><b>Celular:</b> (11) 93112-0698        |                                                            |
|                                  |                                        |                                                                                                    | F                                                                                                    | echar                                                      |

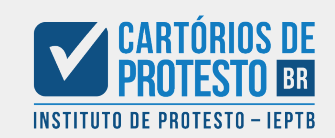

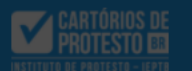

1

Q

| Início                   | Pedidos de      |  |  |  |  |  |  |  |
|--------------------------|-----------------|--|--|--|--|--|--|--|
| Gestão de Pedidos        |                 |  |  |  |  |  |  |  |
| Cadastro                 | Nº Pedido       |  |  |  |  |  |  |  |
| Lançamento               | Nº Pedido       |  |  |  |  |  |  |  |
| Envio de Arquivo XML     | Nº Título       |  |  |  |  |  |  |  |
| Consulta de Arquivo XML  | Nº Título       |  |  |  |  |  |  |  |
| Aprovação de Arquivo XML |                 |  |  |  |  |  |  |  |
| Consulta de Títulos      |                 |  |  |  |  |  |  |  |
| Análise                  |                 |  |  |  |  |  |  |  |
| Liquidação               | N.º Pedid       |  |  |  |  |  |  |  |
| CRA                      |                 |  |  |  |  |  |  |  |
| Edital Eletrônico        | « <b>&lt;</b> 1 |  |  |  |  |  |  |  |
|                          |                 |  |  |  |  |  |  |  |

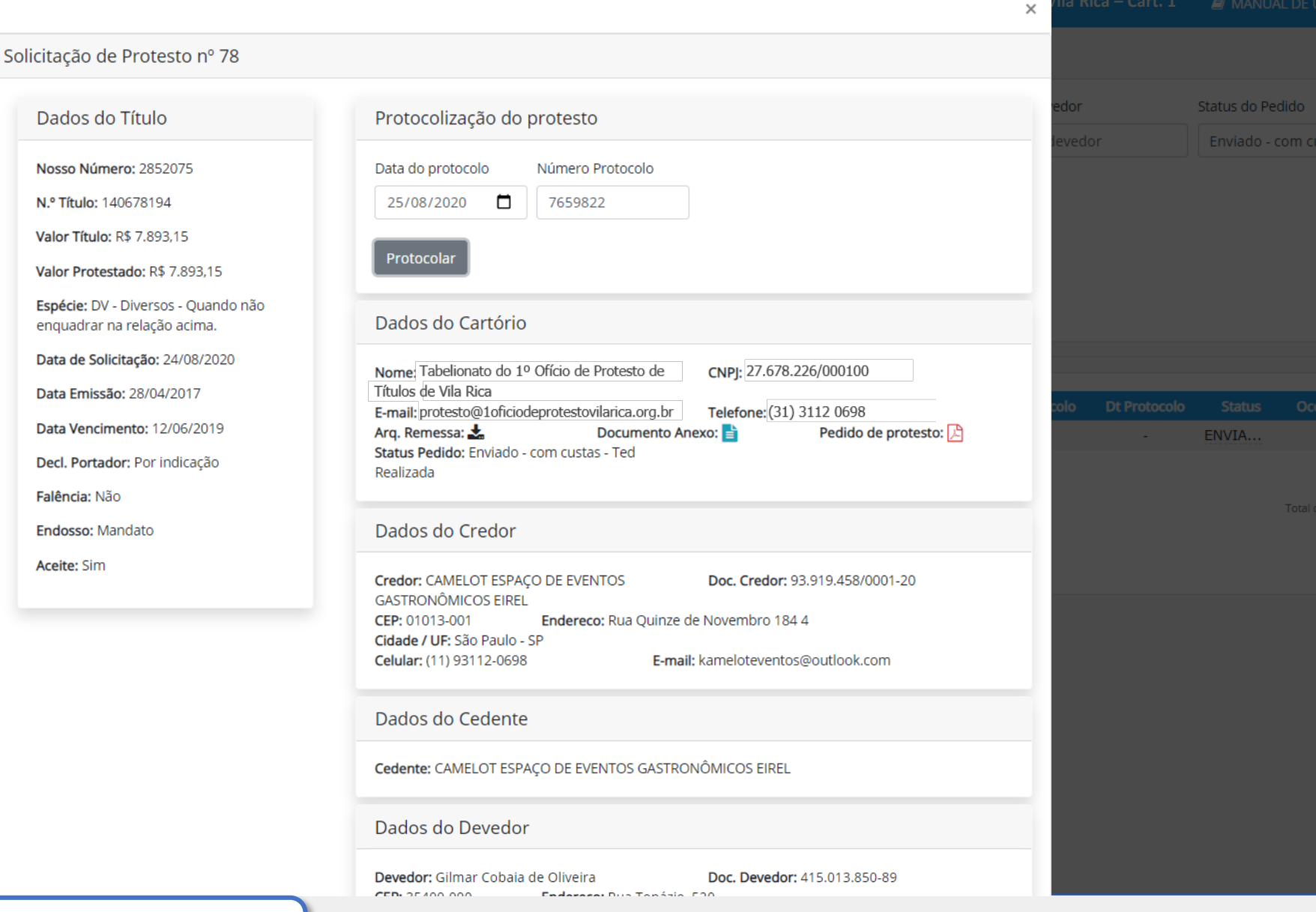

Após revisar os dados da solicitação, basta preencher a Data do protocolo e o Número do Protocolo.

Dados do Título

N.º Título: 140678194

Falência: Não Endosso: Mandato

Aceite: Sim

Valor Título: R\$ 7.893.15

Nosso Número: 2852075

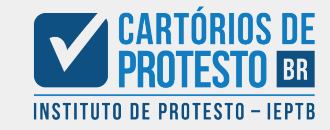

\$

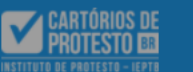

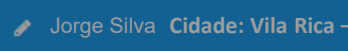

2 Avisos

| # Início                                     | Pedidos de Protes             | to                                     |                             |                     |                 |              |                      |              |                  |                     |               |
|----------------------------------------------|-------------------------------|----------------------------------------|-----------------------------|---------------------|-----------------|--------------|----------------------|--------------|------------------|---------------------|---------------|
| Gestão de Pedidos                            |                               |                                        |                             |                     |                 |              |                      |              |                  |                     |               |
| Cadastro                                     | Nº Pedido Nº Protocolo        |                                        | Data do Protocolo           | Data do Protocolo   |                 |              | Documento do devedor |              | Status do Pedido |                     |               |
| ✓ Lançamento                                 | N° Pedido                     | N° Protocolo                           | dd/mm/aaaa                  |                     | Nome do devedor |              | Documento do deve    | dor          | Enviado - o      | com custas          | \$            |
| ▲ Envio de Arquivo XML                       | Nº Título Valor do Título     |                                        | Data de Solicitação         | Data de Solicitação |                 |              |                      |              |                  |                     |               |
| Q Consulta de Arquivo XML                    | Nº Título                     | R\$ 0,00                               | dd/mm/aaaa                  |                     | Ocorrência      | \$           |                      |              |                  |                     |               |
| <ul> <li>Aprovação de Arquivo XML</li> </ul> |                               |                                        |                             | _                   |                 |              |                      |              |                  |                     |               |
| Consulta de Títulos                          |                               |                                        |                             |                     | Burner Excel    |              |                      |              |                  |                     |               |
| O Análise                                    |                               |                                        |                             |                     |                 |              |                      |              |                  |                     |               |
| \$ Liquidação                                | N.º Pedido UF/Cid             | lade Cartório Dt Solicitação Solicitan |                             |                     | r Nº Titulo     | ✓ Vir Titule | (R\$) Nº Protocolo   | Dt Protocolo | Status           | Ocorrência          | Eventos       |
|                                              | 78 MG – Vila                  | a Rica 24/08/20 CAMEL                  |                             |                     | 140678194       | 7            | 893,15               | -            | ENVIA            | Contenda            |               |
|                                              | « <b>&lt; 1 &gt;</b> »        |                                        | Protocolização realizada co | m sucesso           |                 |              |                      |              |                  |                     |               |
| 1 Edital Eletrônico                          |                               |                                        | Fechar                      |                     |                 |              |                      |              |                  | Total de registros: | 1 em 1 página |
|                                              | Relação de pedidos de protest |                                        |                             |                     | _               |              |                      |              |                  |                     |               |
|                                              |                               |                                        |                             |                     |                 |              |                      |              |                  |                     |               |
|                                              |                               |                                        |                             |                     |                 |              |                      |              |                  |                     |               |
|                                              |                               |                                        |                             |                     |                 |              |                      |              |                  |                     |               |
|                                              |                               |                                        |                             |                     |                 |              |                      |              |                  |                     |               |

Após o aceite da solicitação de protesto, a protocolização será realizada e o título será inserido automaticamente no sistema.

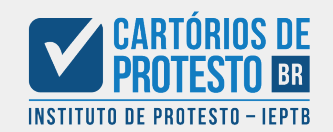

# Solicitação de Protesto

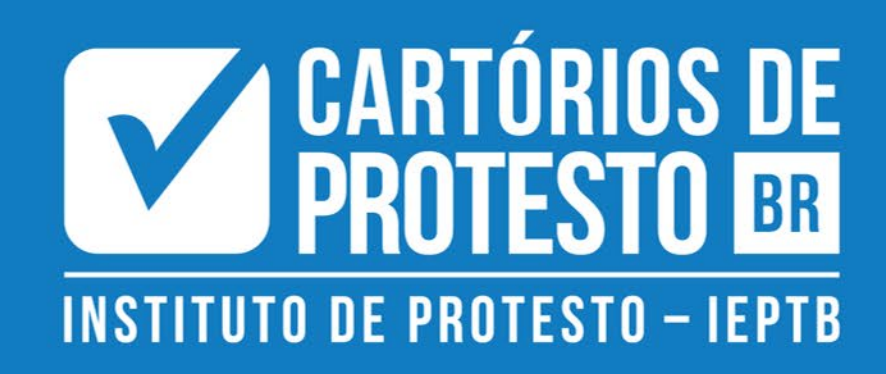